## 變使室裝無紙化改版

新北市政府工務局

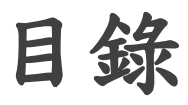

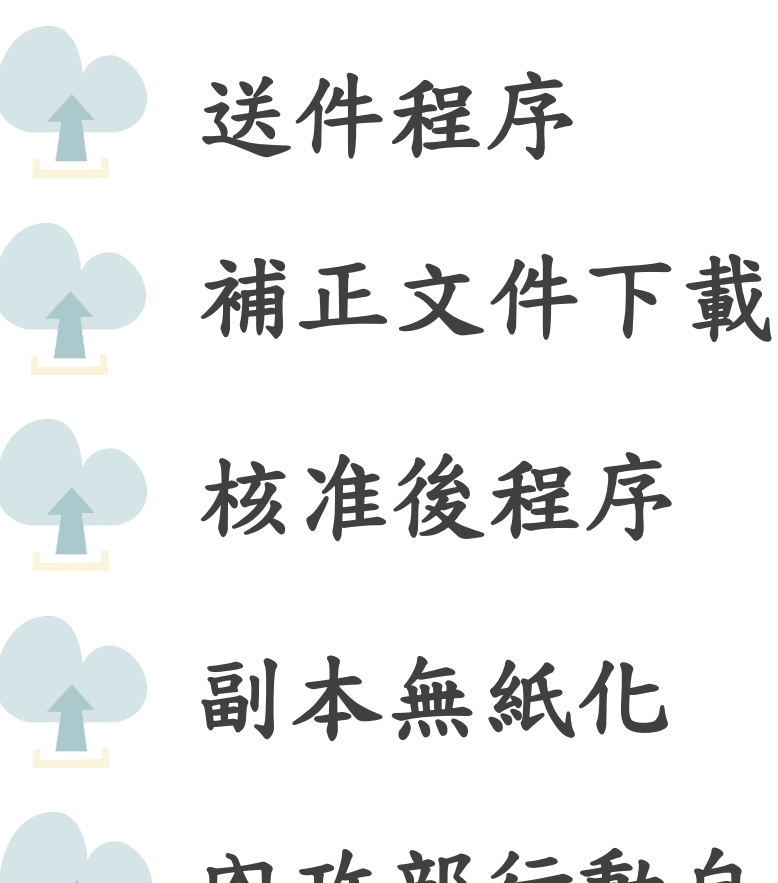

內政部行動自然人憑證綁定教學

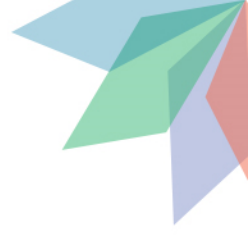

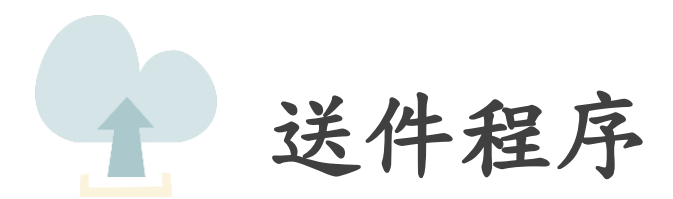

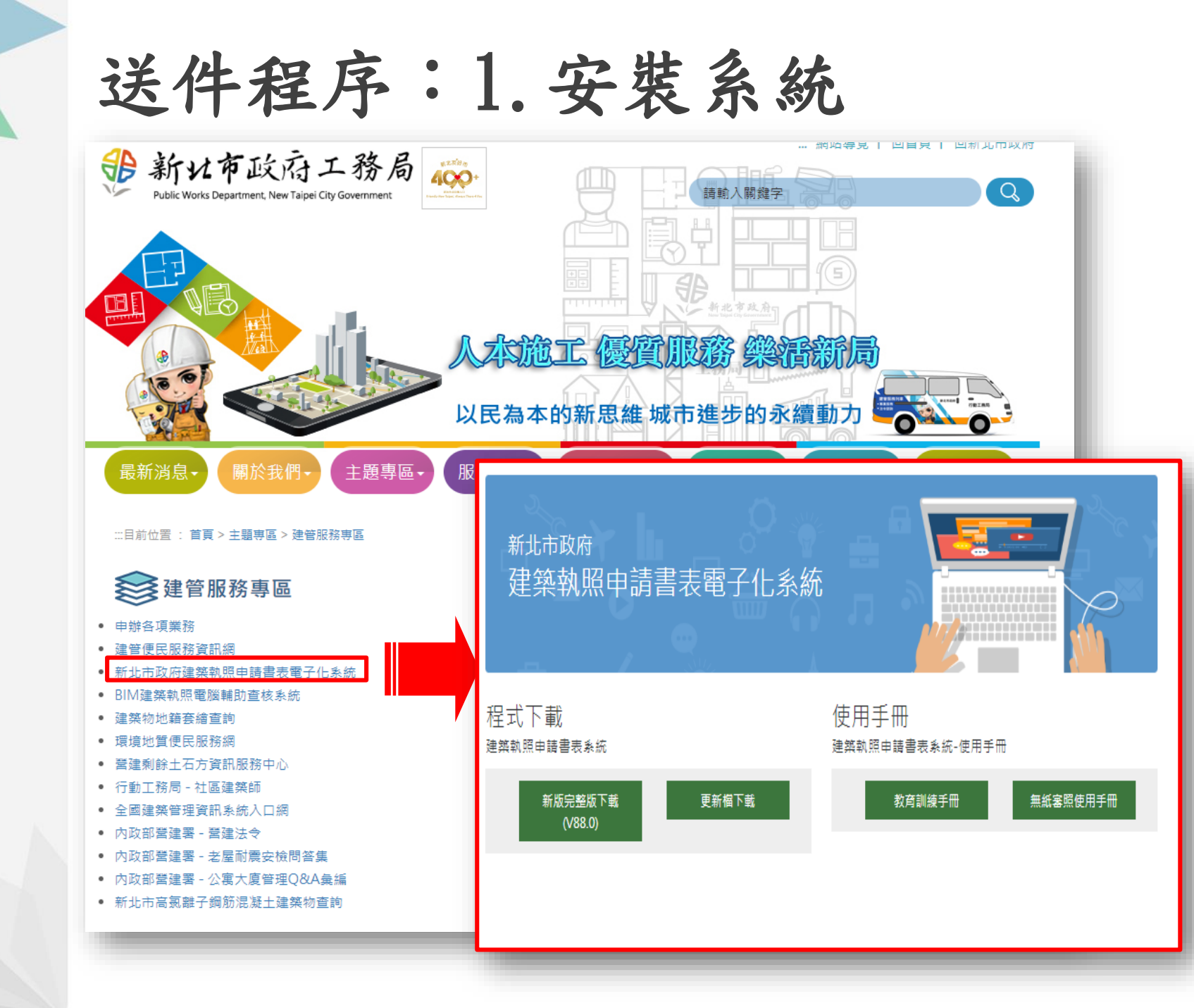

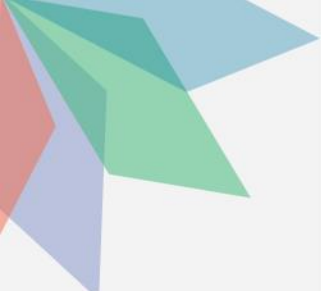

送件程序:1.安裝系統

#### 新北市政府建築執照申請書表電子化系統

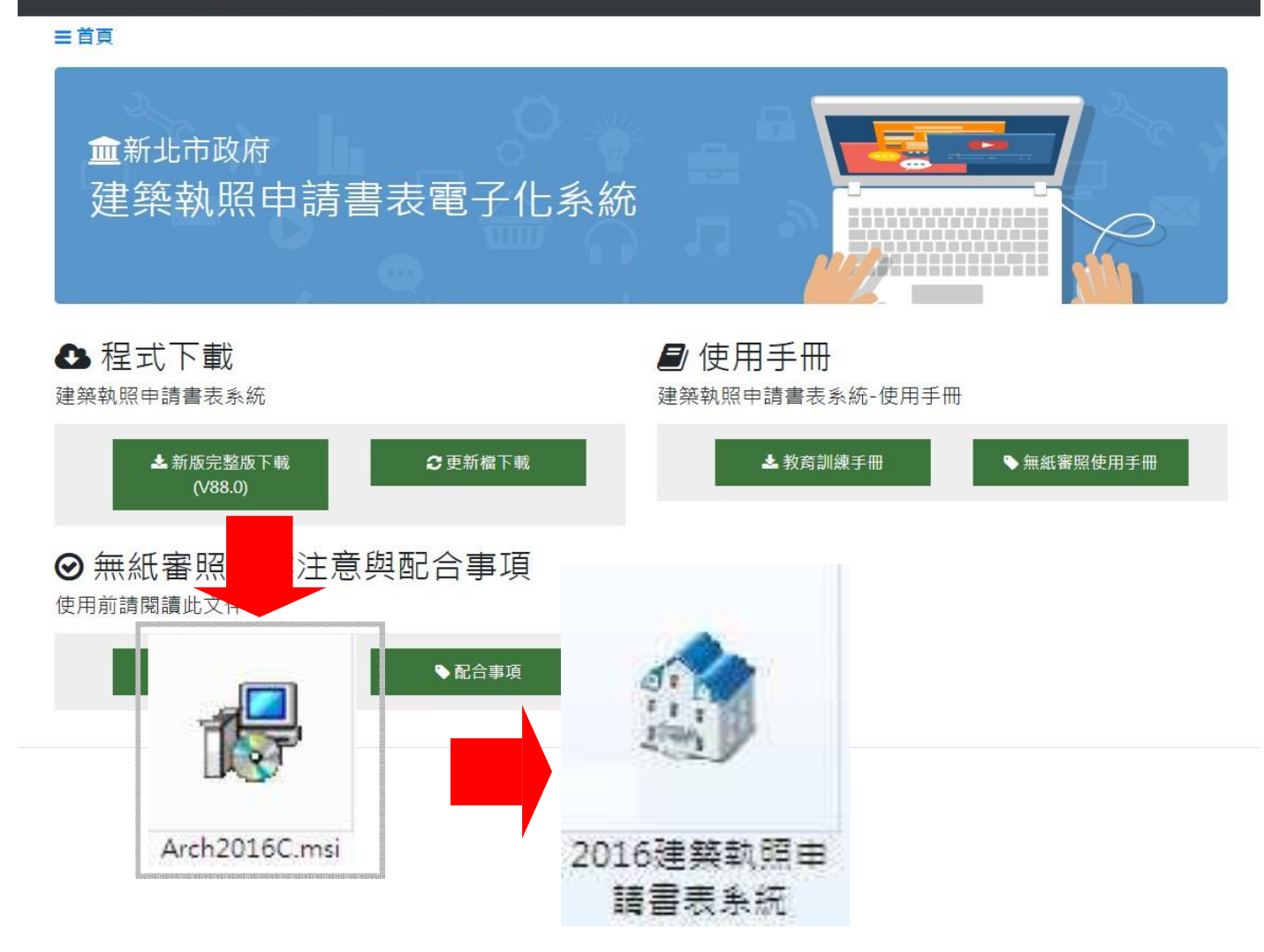

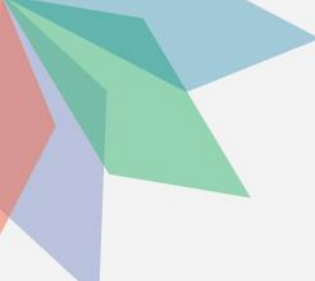

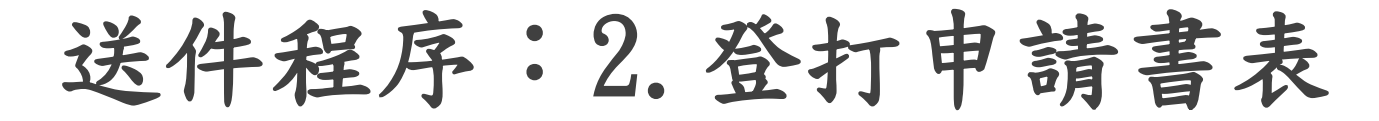

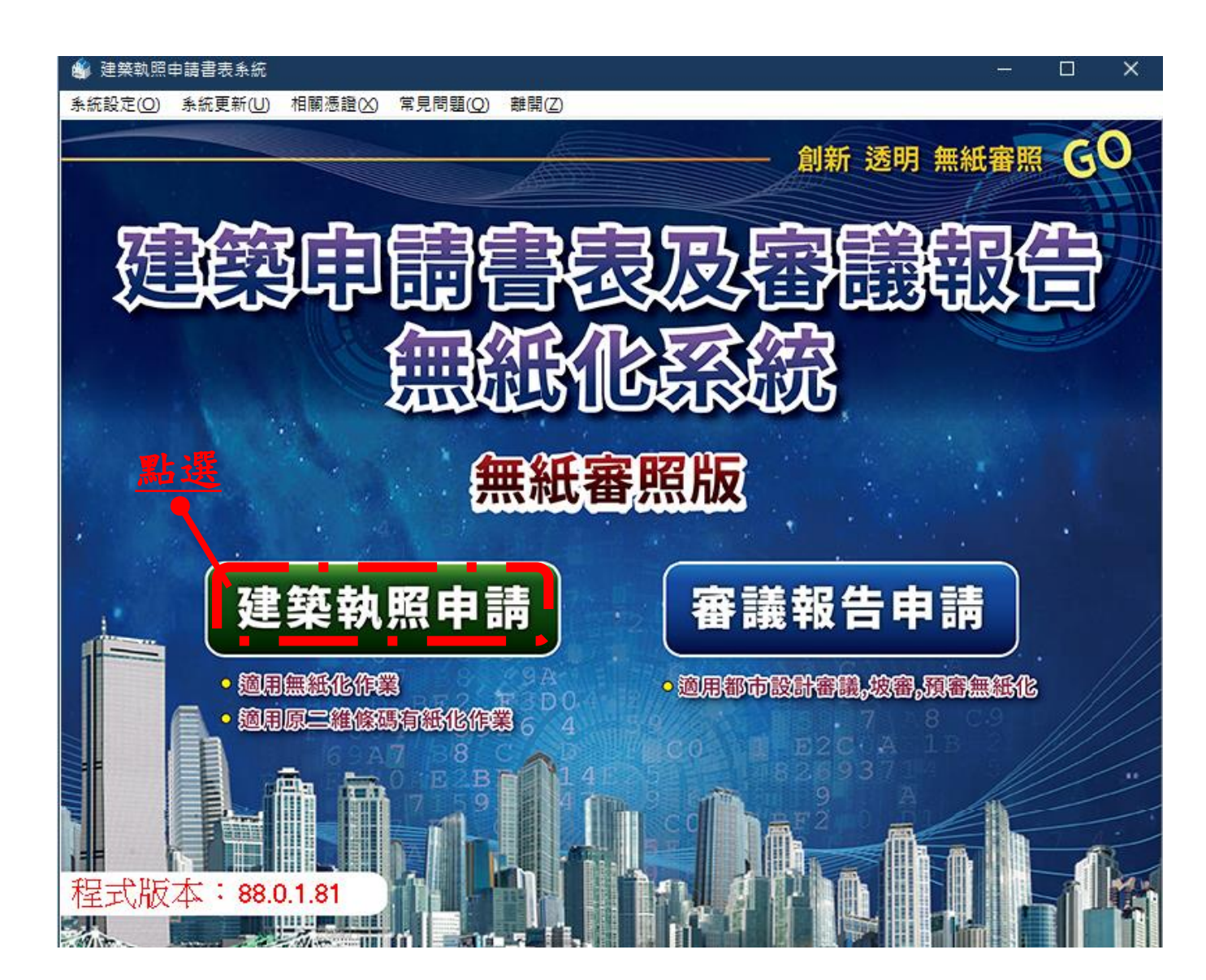

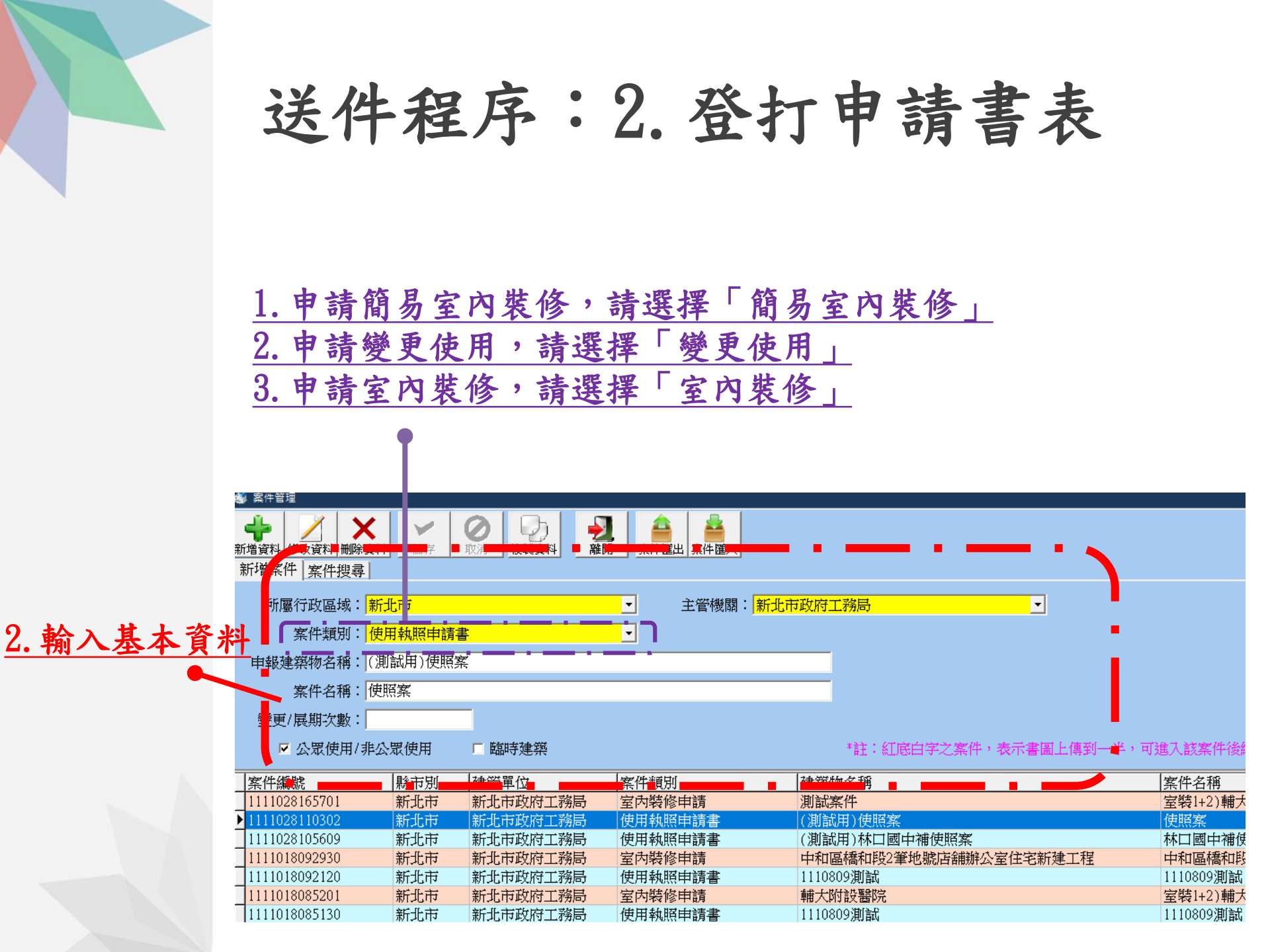

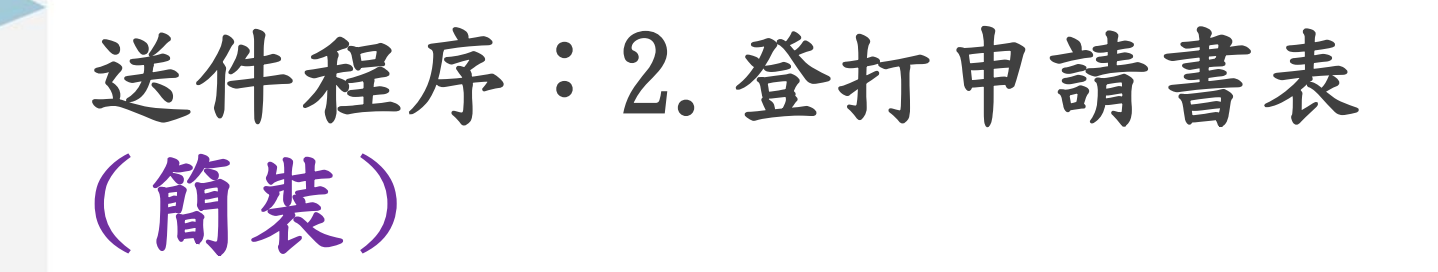

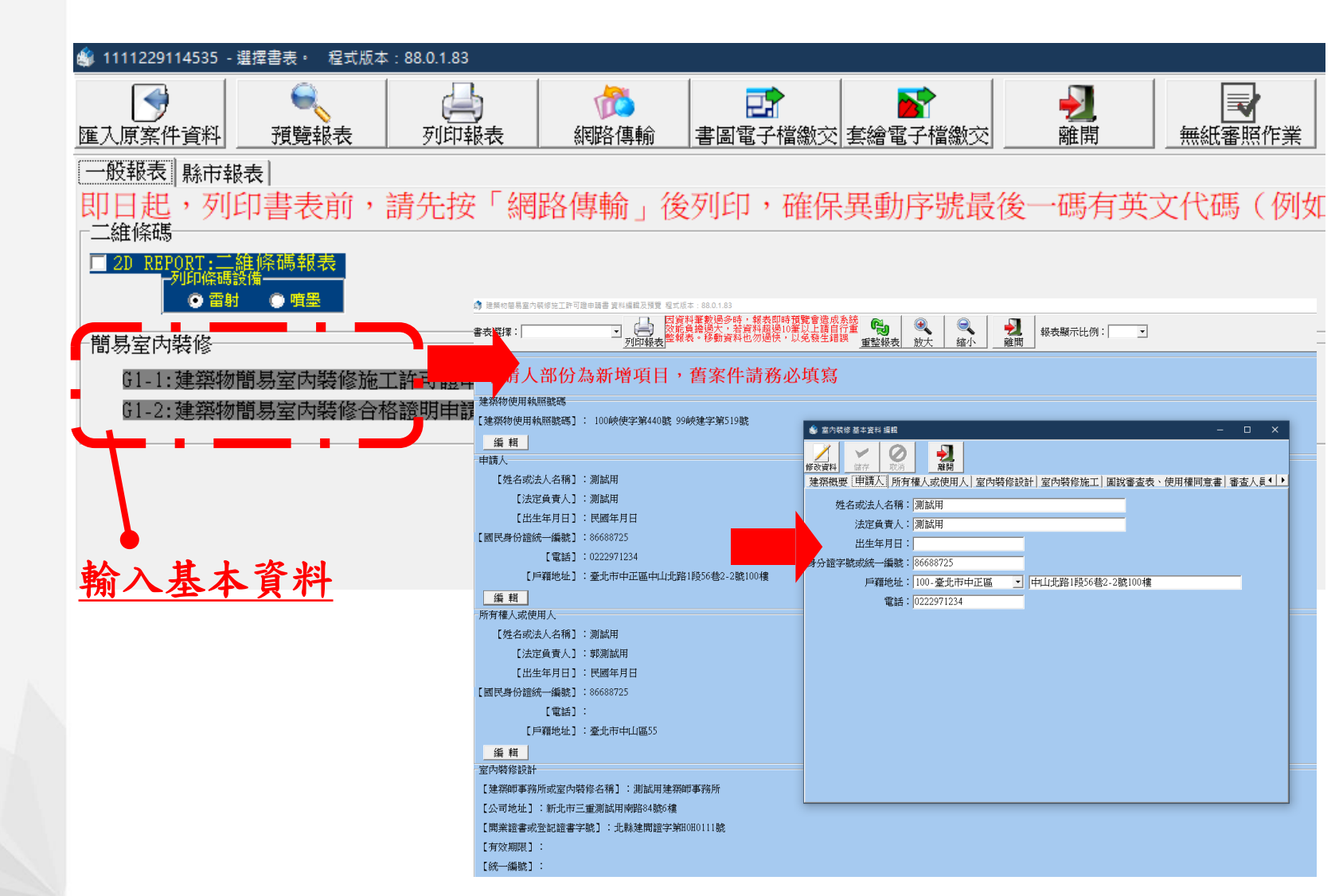

送件程序:2.登打申請書表

| ( | 繜 | 使 | ) |
|---|---|---|---|
|   | 2 |   |   |

| 🎒 1111028110302 使照案 - 選擇書表 🔹 程式版本:88.0.1.81                                                                                                    |                                                                                                    |
|----------------------------------------------------------------------------------------------------|----------------------------------------------------------------------------------------------------|
| 通              通              通              通              通              通              通              通              通              通              通              通              加              加               加              加              加              加              加              加              加              加              加              加              加              加              加              加              加              加 | ·         ·         ·                                                                                                    |
| 一般報表 縣市報表                                                                                                    |                                                                                                    |
| 即日起,列印書表前,請先按「網路                                                                                                    | &傳輸」後列印,確保異動序號最後一碼有英文代碼(例如:1100413162558                                                                                                    |
| □                                                                                                    | □ ▲ B11-1:建築工程開工申報書                                                                                                    |
| □ / 11-2: 起造人名冊(一)                                                                                                    | □ / B11-2:建築工程開工展期申報書 □ / C11-2: 起造人名冊(三)                                                                                                    |
| □ <li>▲11-2-2: ####################################</li>                                                                                                    | □                                                                                                    |
| □                                                                                                    |                                                                                                    |
| □ 2 A11-4: 建築物概要表                                                                                                    | □ 2 B12-1:變更起造人、承造人、點造人審查表 2 2 C21-1:變更使用執照申請書                                                                                                    |
| □ ⊿ 111-5:委託書(A)                                                                                                    | □ 2 B13-1:變更起造人申報書 2 C21-2:變更使用執照概要表                                                                                                    |
| □ ▲11-6:建築物增建概要表                                                                                                    | □ 🖉 B13-2:變更起造人名冊(一) 💶 🔽 🖉 🖉 C21-3:變更使用執照檢討項目簽證表 🔹 🖕                                                                                                    |
| □⊿A12-2:地號表                                                                                                    | □ 2 B13-2:變更起造人名冊(二) 2 C21-4:申請人名冊 (變更使用執照) 2 C21-4:申請人名冊 (變更使用執照) 2 C21-4:申請人名冊 (愛更使用執照) 2 C21-4:申請人名冊 (愛更使用執照) 2 C21-4:申請人名冊 (愛更使用執照) 2 C21-4:申請人名冊 (愛更使用執照) 2 C21-4:申請人名冊 (愛更使用執照) 2 C21-4:申請人名冊 (愛更使用執照) 2 C21-4:申請人名冊 (愛更使用執照) 2 C21-4:申請人名冊 (愛更使用執照) 2 C21-4:申請人名 2 C21-4:申請人名 2 C21-4:申請人名 2 C21-4:申請人名 2 C21-4:申請人名 2 C21-4:申請人名 2 C21-4:申請人名 2 C21-4:申請人名 2 C21-4:申請人名 2 C21-4:申請人名 2 C21-4:申請人名 2 C21-4:申請人名 2 C21-4:申請人名 2 C21-4:申請人名 2 C21-4:申請人名 2 C21-4:申請人名 2 C21-4:申請人名 2 C21-4:申請人名 2 C21-4: |
| □ ⊿ A12-4:土地使用權同意書                                                                                                    | □ 2B13-3:變更承進人申報書 222-1:變更使用執照審查表 2                                                                                                    |
| □ ✓ A12-4-2:土地使用權同意書(二)                                                                                                    | 🗆 🖉 B13-4:變更承進人名冊 👥 🔽 🗹 🗹 C22-2:變更使用執照竣工勘驗審查表                                                                                                    |
| □ ⊿ A12-5:使用共同壁協定書                                                                                                    | □ 🖉 B13-5:變更監造人申報書 🔤 🖉 C22-3:使用項目更動申請表(一式二分) 👘                                                                                                    |
| □ ⊿ A13-1: 建照執照及雜項執照(變更設計)審查表                                                                                                    | 🔽 🖉 B13-6:變更監造人名冊 💦 🖉 🔽 C22-4:變更使用委託書                                                                                                    |
| □ ⊿ A13-2: 建照執照及雜項執照規定項目審查表                                                                                                    | □ 🖉 B21-1:建築工程竣工展期申請書 👥 🚺 🖉 C22-5:昇降設備                                                                                                    |
| □ ⊿A13-3:使用道路申請書                                                                                                    | □ 2 B21-2:營造業承攬連築工程開/竣工查報表 1:拆除執票中時書                                                                                                    |
| □ ⊿ A13-10:建造執照及雜項執照建築師簽證表                                                                                                    | □ 2 B14-1:施工勘驗 □ □ □ D11-2:申請人名冊(拆除執照)                                                                                                    |
| □ ⊿ A21-1:雜項執照申請書                                                                                                    | □ 2013-1:拆除執照審查表                                                                                                    |
| □ ⊿ A21-4:雜項工作物概要表                                                                                                    | □ > 建築物結構與設計專業技師簽證報告                                                                                                    |
| □ ⊿ A23-1:山坡地雜項執照審查表                                                                                                    |                                                                                                    |
| □⊿A31-1:第 次變更設計申請書                                                                                                    |                                                                                                    |
| □ 2 431-4:建築物變更設計概要表                                                                                                    | 輸入基本資料                                                                                                    |
| □ 2 431-5:雜項工作物變更設計概要表                                                                                                    |                                                                                                    |
| □ □ ⊿ A32-2:變更設計地號表                                                                                                    |                                                                                                    |

| 二維條碼                          |  |
|-------------------------------|--|
| □ 2D REPORT:二維條碼報表<br>一列印條碼設備 |  |
| ● 雷射 ● 噴墨                     |  |

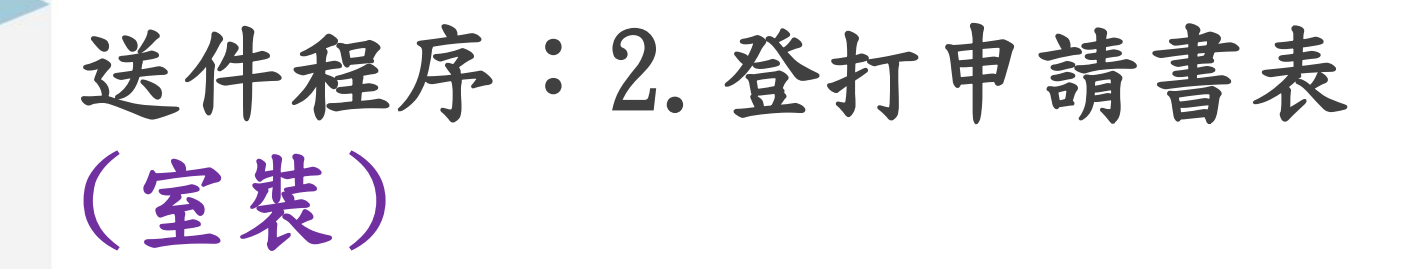

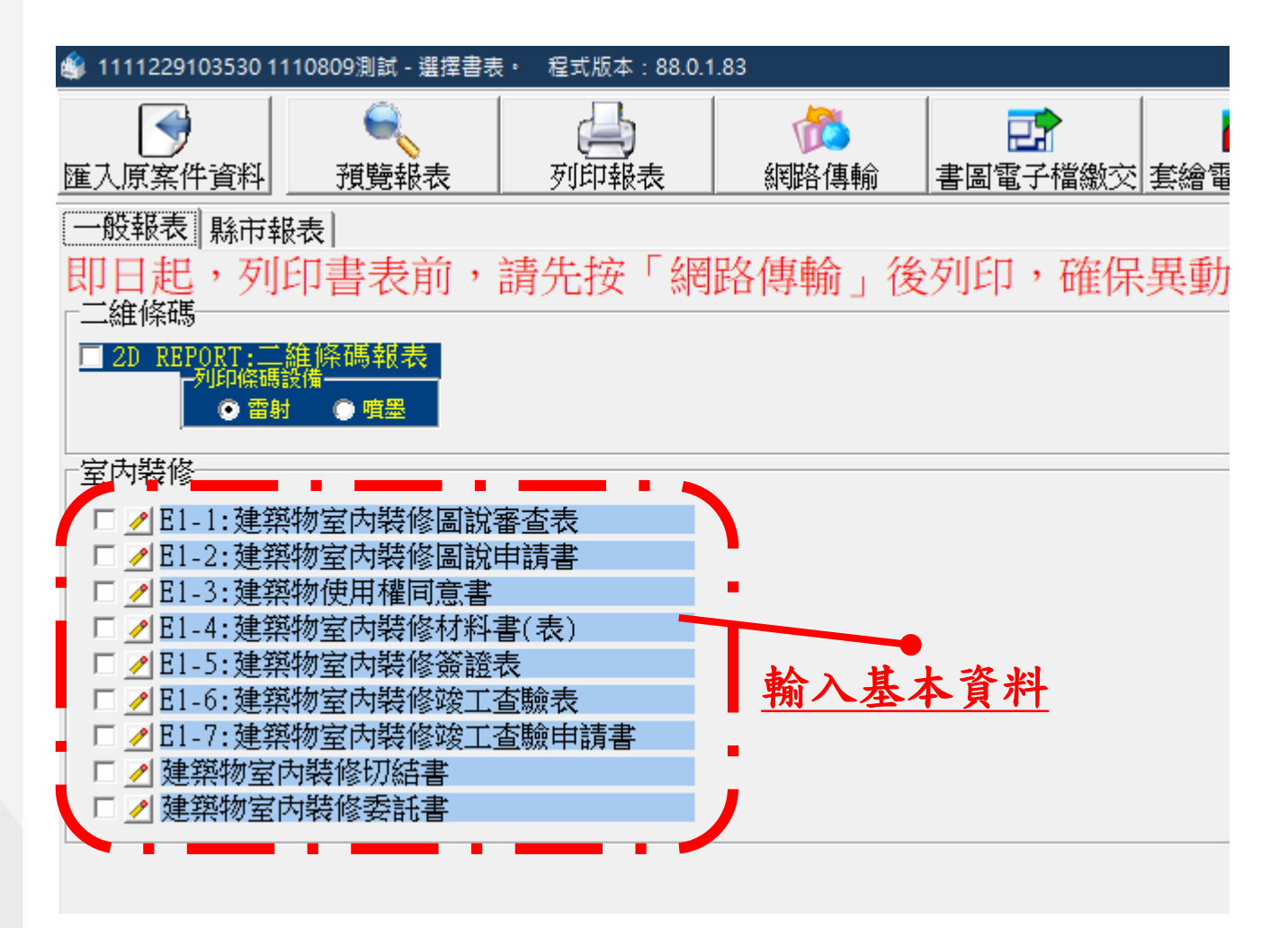

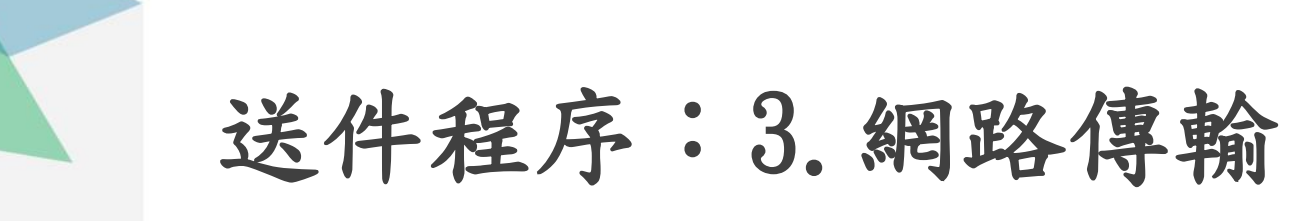

| 點理                                         |                                                |                                                                    |            |
|--------------------------------------------|------------------------------------------------|--------------------------------------------------------------------|------------|
|                                            | <b>_</b>                                       |                                                                    |            |
| 🔹 1111028110302 使照案 - 選擇書表・ 程式版本:88.0.1.81 |                                                |                                                                    |            |
|                                            | ()<br>網路傳輸 書圖電子檔繳交                             | ▲<br>素繪電子檔繳交 離開 → 無紙審照作業                                           |            |
| 一般報表 縣市報表                                  |                                                |                                                                    |            |
| 即日起,列印書表前,請先按「網路                           | 各傳輸」後列 6                                       | 建築軟照申請書表系統(無紙審照版)                                                  | 0413162558 |
| □ □ ▲11-1:建造執照申請書表                         | □ <a>Blil-1:建築</a> <a>Planet</a>               | 建築物建築執照網路傳輸作業                                                      |            |
| □ □ ▲ A11-2: 起造人名冊(一)                      | □ <a><br/>B11-2:建築工程開」</a><br>展期               | 37JED                                                              |            |
| □ 2 ▲11-2-2: 起造人名冊(二)                      | □ 2B11-3:承造人名册                                 |                                                                    |            |
|                                            | □ ▲ B11-4:監造人名册                                | 上傳時間:中華民國 111 年 11 月 01 日                                          |            |
|                                            | □ <u>✓ B12-1:愛更起這人、</u> 承這                     | 起造人or公司名稱:測試用<br>起造人身分證字誌or統一編                                     |            |
|                                            | □ <u>▲ D13-1:愛史</u> 西短八中報書<br>□ ▲ D13-2:絵画報法 ( | A127274738                                                         |            |
|                                            | □ 2010-2.愛史過這八石間(<br>□ 2013-2.戀軍把造人么用(=        | 網路傳輸編號:1111028110302-00025<br>上傳檔名:1111028110302-00025T.ZIP        |            |
| □ 2 412-4: 十批使用權同音書                        | □ 2 B13-3·戀軍承浩人由報書                             | 檔案大小: 4,259 byte                                                   |            |
| □ ✓ A12-4-2:十地使用權同意書(二)                    | □ □ III III III III IIII IIII IIII IIIIIII     | [1] 切忌塗改申報書資料:                                                     |            |
| □ 2 12-5:使用共同壁協定書                          | □ □ B13-5:變更監造人申報書                             | <ol> <li>列印出來之申報書,若發現錯誤,不可直接於申報書上塗改資料,一經塗<br/>改將一律視為無效。</li> </ol> | <u>ት)</u>  |
| □ 2 A13-1:建照執照及雜項執照(變更設計)審查表               | □ 🖉 B13-6:變更監造人名冊                              | 2.如果需要修改申報內容資料,請重新進入二維條碼申報系統進行修改,並                                 |            |
| □ 2 413-2:建照執照及雜項執照規定項目審查表                 | □ 🖉 B21-1:建築工程竣工展期                             | 里新列印甲報書俊,万可進行甲報。<br>【2】保持條碼完整與清析:                                  |            |
| □ <a>Ali3-3:使用道路申請書</a>                    | □ <a></a> B21-2:營造業承攬建築工                       | <ol> <li>請檢查申報書上之二維條碼是否完整、清析,如有不清楚或污漬,應重新<br/>列印申報書。</li> </ol>    |            |
| □ 2 A13-10:建造執照及雜項執照建築師簽證表                 | □ ⊿B14-1:施工勘驗                                  | 2.申報書上之二維條碼不可畫線、蓋章、簽名,以免影響電腦讀取條碼資                                  |            |
|                                            |                                                | 料。<br>【3】將列印之相關申報書,併檜附相關文件、照片,洽縣市建築主管單位辦理                          |            |
|                                            |                                                | ●●報。                                                               |            |
|                                            |                                                |                                                                    |            |
| □□□□□□□□□□□□□□□□□□□□□□□□□□□□□□□□□□□□       |                                                | □ _ 辰苦官制註記)    (兵動書)                                               |            |
| □□▲31-5:雜項工作物變更設計概要表                       |                                                |                                                                    |            |
| □ ▲ A32-2:變更設計地號表                          |                                                |                                                                    |            |

二 盆條碼
 □ 2D REPORT:二 盆條碼報表
 列印條碼設備
 ● 雪射
 ● 雪影

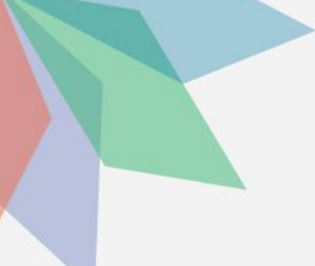

- -

| 送件程序                                                | :4. 取得一                                                   | 碼通                                                |
|-----------------------------------------------------|-----------------------------------------------------------|---------------------------------------------------|
|                                                     |                                                           | <u>點選</u>                                         |
| 4 1111028110302 使照案 - 選擇書表・ 程式版本: 88.0.1.81         |                                                           |                                                   |
|                                                     |                                                           |                                                   |
| 進人原業件資料 預覽報表 列印報表                                   |                                                           | Ⅲ開                                                |
|                                                     |                                                           |                                                   |
| 即日起,列印書表前,請先按「網路                                    | 各傳輸」後列印,確保異動序號最後                                          | 发一碼有英文代碼(1 <sup>檢視開業登記章(M</sup> )                 |
| □                                                   | □                                                         | ■ □ <b>/</b> C11-1:使用執照申請表                        |
| □ 2 ▲11-2: 起造人名冊(一)                                 | □ 2 B11-2:建築工程開工展期申報書                                     | □ □ 2C11-2: 起造人名冊(三) 檢視審查圖說(Z)                    |
| □ ⊿ A11-2-2: 起造人名冊(二)                               | □ ⊿B11-3:承造人名册                                            | □ □ ⊿C11-2-2: 起造人名冊(四)                            |
| □ <li>□ ▲ A11-3: 設計人名冊</li>                         | □ <a>Bl1-4:監造人名冊</a>                                      | □ □ _ C12-1:使用執照審查表                               |
| □ 2 <u>A11-4: 建築物概要表</u>                            | □ □ ▲ B12-1:變更起造人、承造人、監造人審查表                              | □ □ 2C21-1:變更使用執照申請書                              |
|                                                     | □ <u>▲</u> B13-1:變更起造人甲報書                                 | □ □ <u>□</u> C21-2:變更使用執照機要表                      |
|                                                     | □ ▲ B13-2:愛更起這人名冊(一)                                      | ■□ 21-3:愛更使用執照檢討項目贪證表                             |
|                                                     | □ <u>▲</u> 513-2:愛史起這人名冊( <u>□)</u><br>□ ▲ 512-2:総軍式後人由批書 | □ □ 2 021-4: 中韻八冶冊(愛史使用執照) □ □ 2 022 1, 総再借用新服案本書 |
| □ 2 Δ12-4:工地使用推问息者<br>□ 2 Δ12 4 2·++抽屉用楔同音者(二)      | <u>/ </u> plo-5:愛史承道八中報書<br>   / plo-4,総軍必選↓ 夕田           | □ □ □ □ □ □ □ □ □ □ □ □ □ □ □ □ □ □ □             |
| □ 2 12-9-2·1.1·2 使用推问息音()<br>□ 2 12-9-2· 生地使用推问息音() | □ 2 DIJ-4.変更承担八石冊<br>□ 2 R13 5.総軍監選↓ 由起書                  | □□□□□□□□□□□□□□□□□□□□□□□□□□□□□□□□□□□□□             |
| □ 2 413-1:建昭執昭及雜項執昭(戀更設計)寒杏表                        | □ 2 B13-6·戀軍陸浩人名冊                                         | □□□□□□□□□□□□□□□□□□□□□□□□□□□□□□□□□□□□□             |
| □ ▲ 13-2:建昭執照及雜項執照規定項目審查表                           | □                                                         | □ 2 C22-5:昇降設備                                    |
| □ 2 13-3:使用道路申請書                                    | □                                                         | □ 2 D11-1:拆除執照申請書                                 |
| □ 2 13-10:建造執照及雜項執照建築師簽證表                           | □                                                         | □ 🔽 D11-2:申請人名冊(拆除執照)                             |
| □ □ ▲ A21-1: 雜項執照申請書                                |                                                           | □ 🖉 D13-1:拆除執照審查表                                 |
| □ 2 A21-4: 雜項工作物概要表                                 |                                                           | □ 🖊 建築物結構與設計專業技師簽證報告                              |
| □ <li>□ ▲ A23-1:山坡地雜項執照審查表</li>                     |                                                           | □                                                 |
| □ <li>□ </li> <li>▲ A31-1:第 次變更設計申請書</li>           |                                                           | 🗆 🖉 農舍管制註記清冊(異動書)                                 |
| □ □ ΔA31-4:建築物變更設計概要表                               |                                                           |                                                   |
| □ 21A31-5:雜項工作物變更設計概要表                              |                                                           |                                                   |
| -     / ₩32-2:變更設計地擺表                               |                                                           |                                                   |

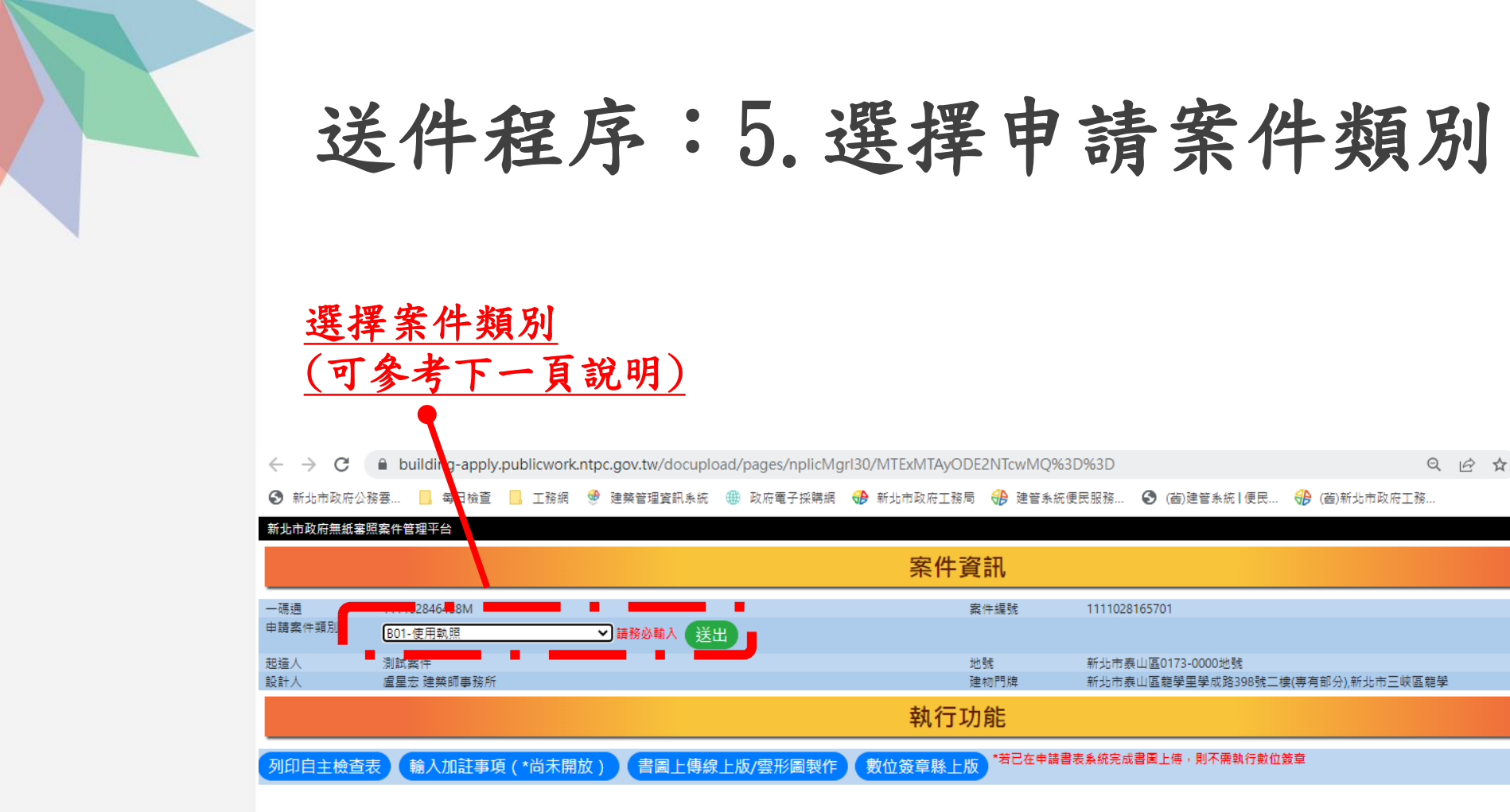

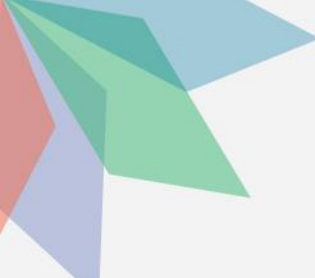

送件程序:5. 選擇申請案件類別

| ──── (請                                                                                                    | 案件類別                           | 說明                   |
|----------------------------------------------------------------------------------------------------|--------------------------------|----------------------|
| A01-建造執照                                                                                                    | B02-變更使用執照(書審)                 | 申請純變更使用執照書審          |
| <ul> <li>▲01-建造執照</li> <li>▲02-建造變更設計</li> <li>▲10-建照報備</li> <li>B01-使用執照</li> <li>B02-變更使用執照(書審)</li> <li>B05-變更使用執照(貸工)</li> <li>B06-變更使用執照(所室內裝修(書審)</li> <li>B07-(公家案)變更使用執照所室內裝修(酸工)</li> <li>C01-雜項執照</li> <li>C02-雜項變更設計</li> <li>D01-拆除執照</li> <li>G01-(公家案/工務局收文)室內裝修/簡裝(貸工)</li> <li>G05-公會室裝(書審)</li> <li>G06-公會警裝(貸工)</li> <li>G07-公會簡裝(貸工)</li> <li>G09-公會變使併室裝(竣工)</li> <li>CD9-公會變使併室裝(竣工)</li> <li>CD9-公會變使所不能, 水自動掛</li> <li>水只要「上傳申報資料</li> <li>小只要「上傳申報資料</li> </ul> | B05-變更使用執照(竣工)                 | 申請純變更使用執照竣工          |
| B02-變更使用執照(書審)<br>B05-變更使用執照(竣工)<br>B06-變更使用執照併室內裝修(書審)                                                                                                    | B06-變更使用執照併室內<br>裝修(書審)        | 申請變使併室裝書審<br>(含公家案)  |
| 807-(公家案)變更使用執照併室內裝修(竣工)<br>C01-雜項執照<br>C02-雜頂磁面設計                                                                                                    | B07(公家案)變更使用執<br>照併室內裝修(竣工)    | 申請公家案之變使併室裝竣<br>工用   |
| C02-紀侯夏夏881<br>D01-拆除執照<br>G01-(公家案/工務局收文)室內裝修/簡裝(書審)                                                                                                    | G01-(公家案/工務局收文)<br>室內裝修/簡裝(書審) | 申請公家案之室內裝修或簡<br>裝用   |
| G02-(公永条/工務向收义)至內裝1%/簡裝(版工)<br>G05-公會室裝(書審)<br>G06-公會室裝(竣工)                                                                                                    | G02-(公家案/工務局收文)<br>室內裝修/簡裝(竣工) | 申請公家案之室內裝修或簡<br>裝用   |
| G07-公會簡裝(書審)<br>G08-公會簡裝(竣工)                                                                                                    | G05-公會室裝(書審)                   | 申請室內裝修書審(非公家案)       |
| G09-公會變使併室裝(竣工)                                                                                                    | G06-公會室裝(書審)                   | 申請室內裝修竣工(非公家案)       |
| <u>紅色字體案件,採自動掛</u><br>號,只要「上傳申報資料」                                                                                                    | G07-公會簡裝(書審)                   | 申請簡易室內裝修書審<br>(非公家案) |
| <u>那完成掛號</u>                                                                                                    | G08-公會簡裝(竣工)                   | 申請簡易室內裝修竣工<br>(非公家案) |
|                                                                                                    | G09-公會變使併室裝<br>(竣工)            | 申請變使併室裝竣工<br>(非公家案)  |

# 送件程序: 6. 填寫原領執照

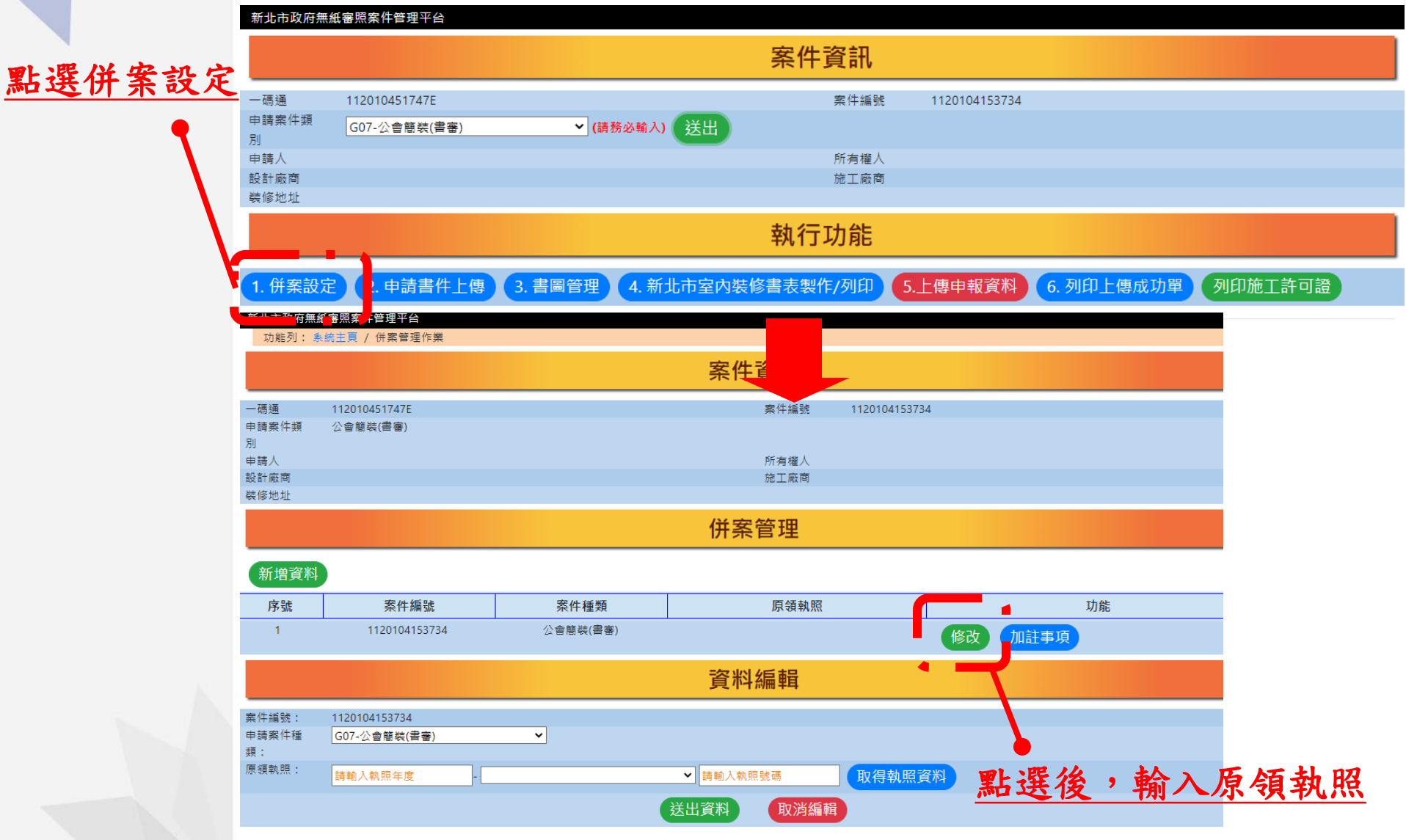

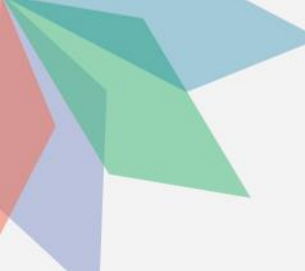

# 送件程序:7.申請書件上傳(目前尚未強制實施)

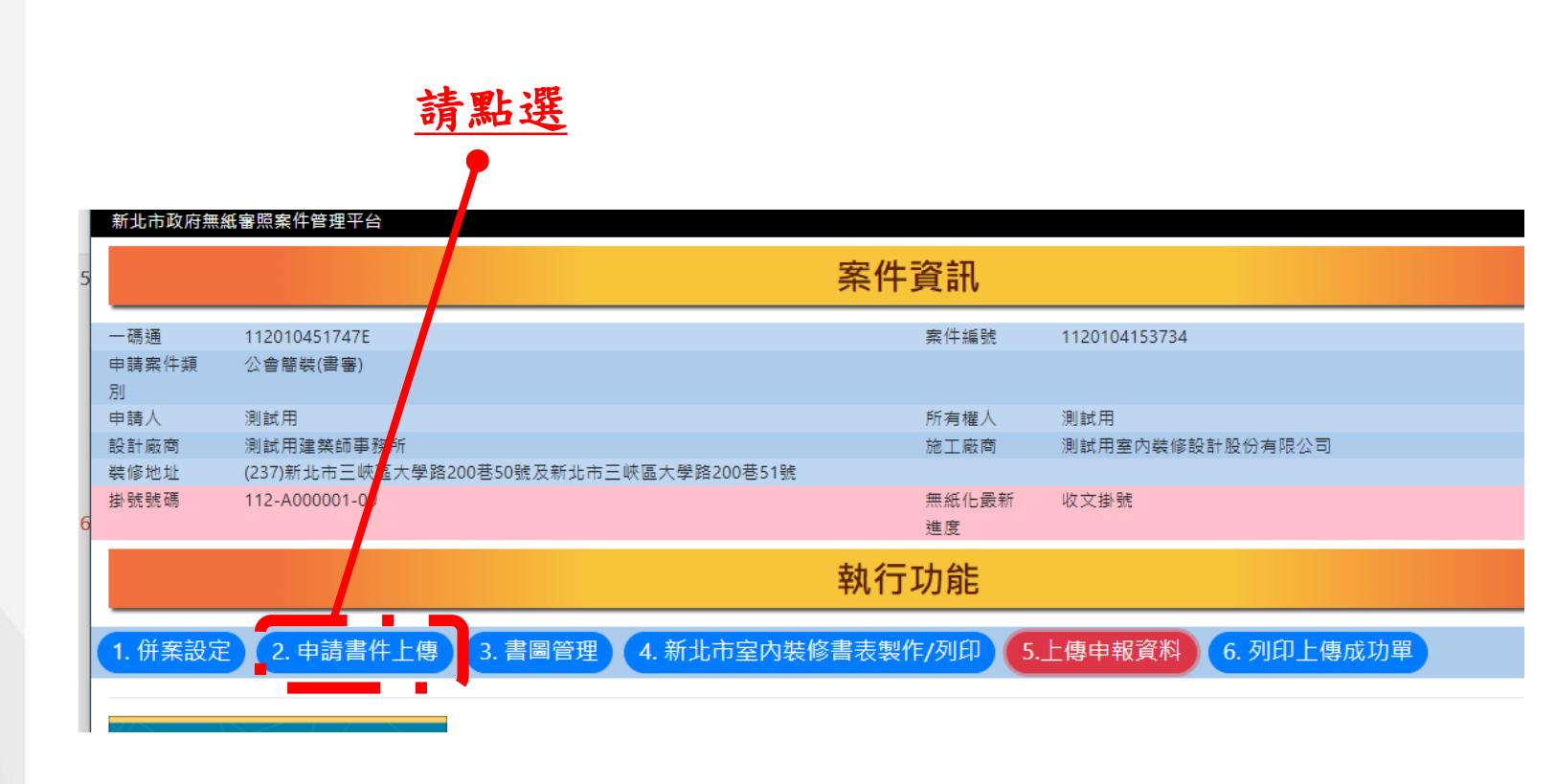

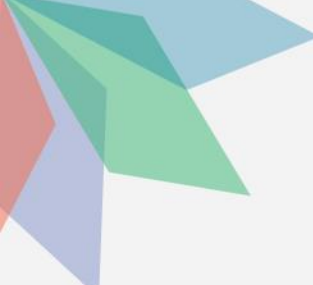

送件程序:7.申請書件上傳 (目前尚未強制實施)

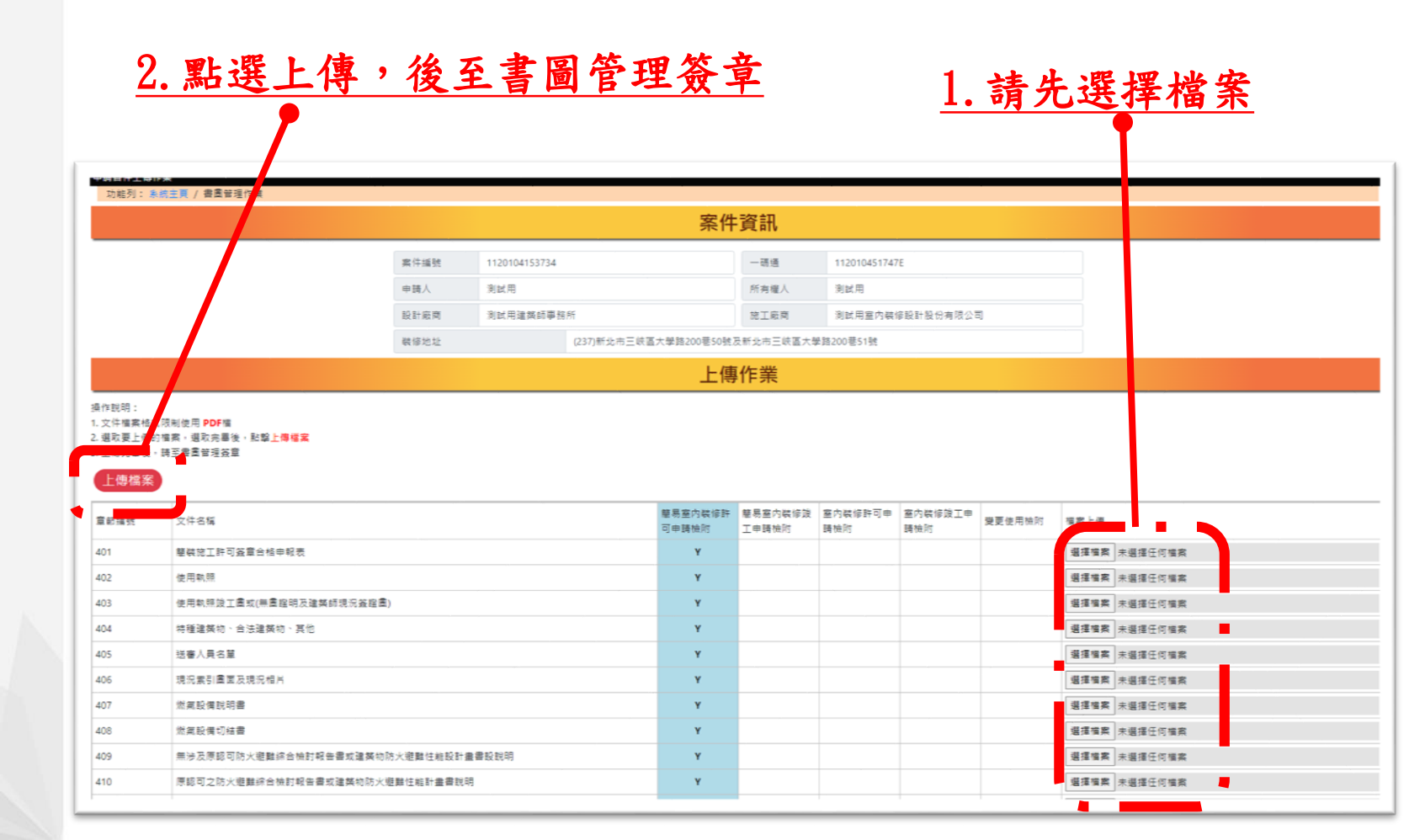

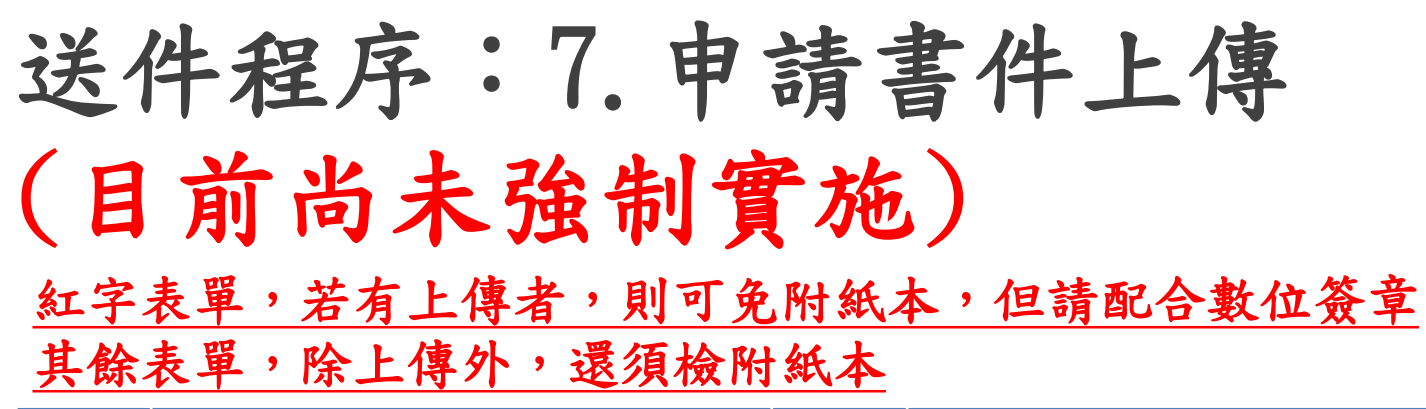

| 章節編號 | 文件名稱                                       | 章節編號 | 文件名稱                               |
|------|--------------------------------------------|------|------------------------------------|
| 401  | 簡裝施工許可簽章合格申報表                              | 410  | 原認可之防火避難綜合檢討報告書<br>或建築物防火避難性能計畫書說明 |
| 402  | 使用執照                                       | 412  | 建築物室內裝修竣工審查表                       |
| 403  | 使用執照竣工圖                                    | 413  | 掛號預審表(依序排列)                        |
| 404  | 特種建築物、合法建築物                                | 414  | 新北市室內裝修施工許可證                       |
| 405  | 送審人員名單                                     | 415  | 相關事項說明書或切結書<br>變更紀錄切結書             |
| 406  | 現況索引圖面及現況相片                                | 416  | 新北市建築物室內裝修審查合格證明申<br>請書            |
| 407  | 燃氣設備說明書                                    | 417  | 新北市建築物室內裝修審查人員竣工查<br>驗簽證檢查表        |
| 408  | 燃氣設備切結書                                    | 418  | 新北市建築物室內裝修檢討項目審查表                  |
| 409  | 無涉及原認可防火避難綜合檢討報<br>告書或建築物防火避難性能設計畫<br>書設說明 | 419  | 建築物室內裝修竣工材料書                       |

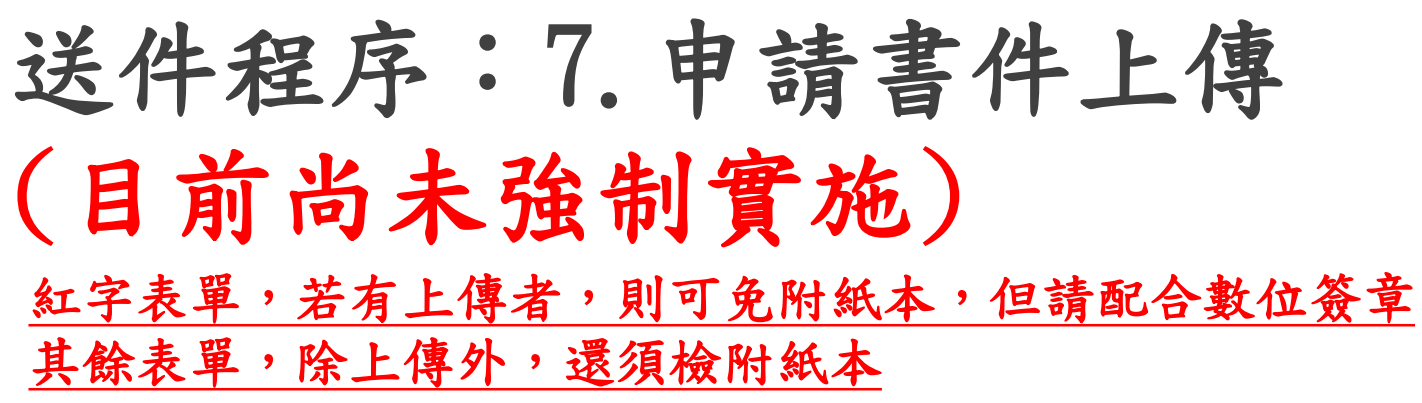

| 章節編號 | 文件名稱                            | 章節編號 | 文件名稱                               |
|------|---------------------------------|------|------------------------------------|
| 420  | 建築物室內裝修材料計算表                    | 429  | 建築師開業證書影本                          |
| 421  | 建築物綠建材設計評估總表                    | 430  | 審查人員證書及本縣室內裝修審查<br>機構核發之審查人員派任證書影本 |
| 422  | 相關材料證明文件                        | 431  | 室內裝修送件審圖手續人員名單                     |
| 423  | 建築物室內裝修採用防火塗料施工<br>過程紀錄表        | 432  | 違建項目簽證表暨違建相片                       |
| 424  | 室內裝修施工證明書                       | 433  | 原使用執照影本或存根聯影本                      |
| 425  | 室內裝修施工業者及人員聘任切結<br>書            | 434  | 門牌整編證明                             |
| 426  | 室內裝修從業者證明文件                     | 435  | 建築物使用權同意書                          |
| 427  | 平行分會稿                           | 436  | 建物登記謄本、建物測量成果圖                     |
| 428  | 消防設備師或消防安全設備設計監<br>造暫行人員證明文件及圖說 | 437  | 建築師安全鑑定書及結構計算書                     |

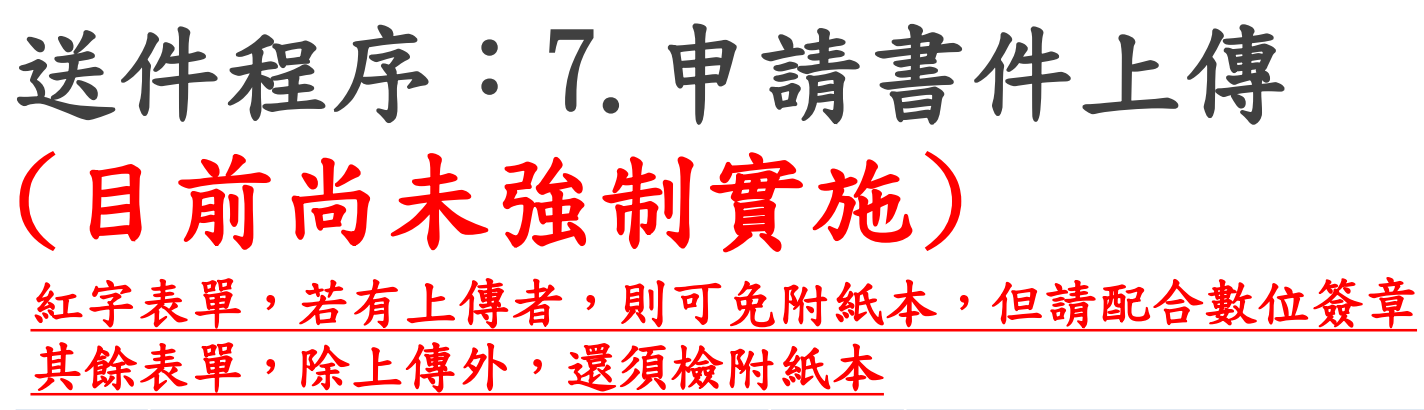

| 章節編號 | 文件名稱          | 章節編號 | 文件名稱                   |
|------|---------------|------|------------------------|
| 438  | 公寓大廈規約        | 448  | 建築物室內裝修竣工審查表           |
| 439  | 竣工照片及示意圖      | 449  | 竣工抽查表暨相片               |
| 441  | 變更使用執照審查表     | 450  | 掛號預審表                  |
| 442  | 變更使用執照竣工勘驗審查表 | 451  | 歷次退件函                  |
| 443  | 變更使用執照申請書     | 452  | 書面審查核准函                |
| 444  | 變更使用執照頁討項目簽證表 | 453  | 併案修改竣工圖說明書暨圖說          |
| 445  | 變更使用執照概要表     | 454  | 變更紀錄切結書<br>相關事項說明書或切結書 |
| 446  | 建築物室內裝修圖說申報表  | 455  | 土地使用分區證明               |
| 447  | 建築物室內裝修圖說審查表  | 456  | 變更使用書面審查核准函            |

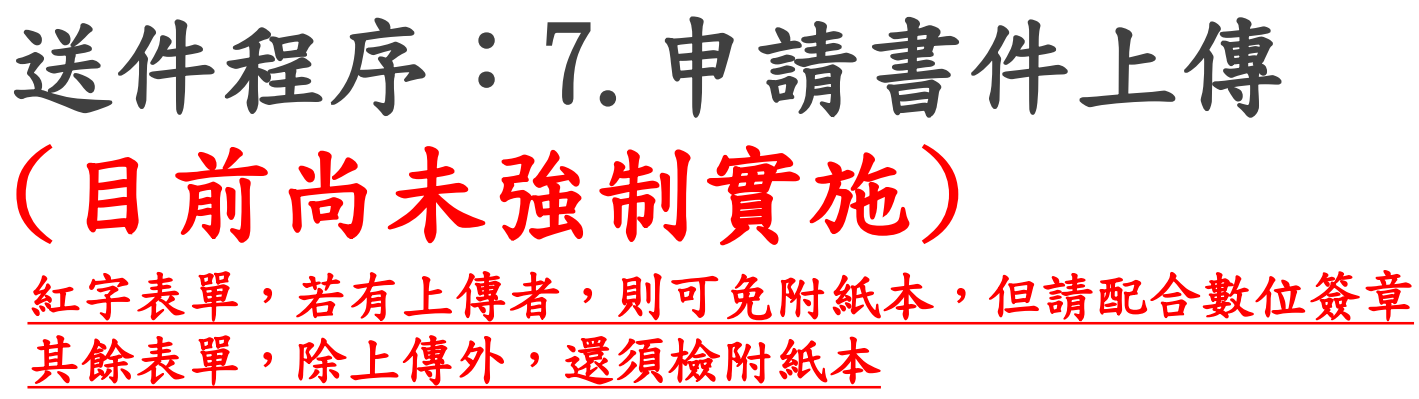

| 章節編號 | 文件名稱                  | 章節編號 | 文件名稱                      |
|------|-----------------------|------|---------------------------|
| 457  | 變更使用工程完竣報告表           | 466  | 經認證之室內裝修竣工材料合格證<br>明      |
| 458  | 變更使用說明書               | 467  | 建築物綠建材設計評估總表              |
| 459  | 建築物室內裝修圖說申請書          | 468  | 施工證明                      |
| 460  | 建築物室內裝修簽證表            | 469  | 室內裝修竣工查驗合格證明              |
| 461  | 建築物室內裝修查核圖說合格證明<br>書  | 470  | 建築物室內裝修施工業登記證或營造<br>業登記證書 |
| 462  | 室內裝修專業設計人員資格證明書<br>影本 | 471  | 建築物室內裝修專業施工人員資格<br>證明書影本  |
| 463  | 建築物室內裝修竣工查驗申請書        | 472  | 室內裝修施工業者及人員聘任切結<br>書      |
| 464  | 建築物室內裝修竣工查驗表          | 473  | 建築物分(併)戶核備申請書             |
| 465  | 建築物室內裝修竣工材料書暨計算<br>書  | 474  | 建築物分(併)戶同意書               |

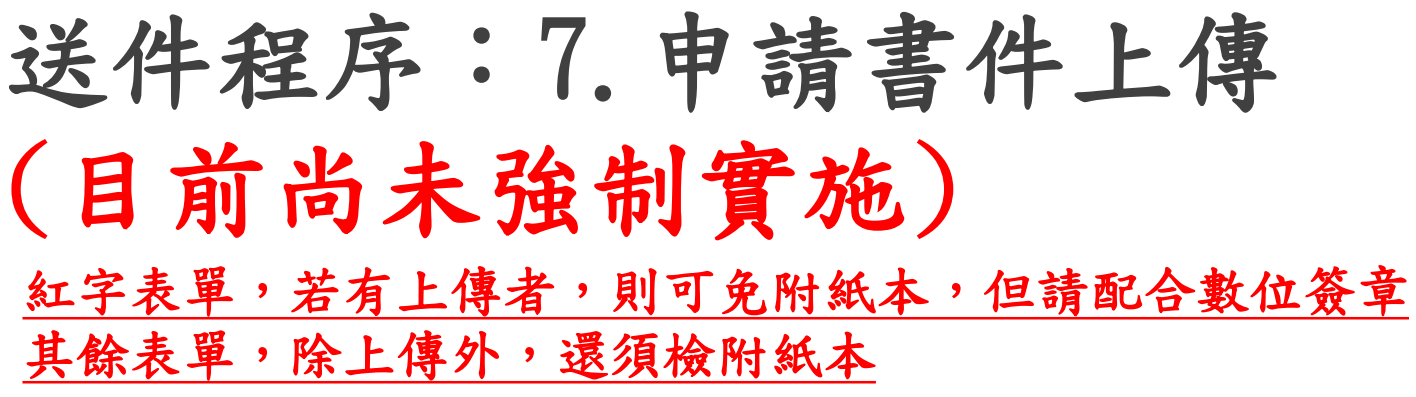

| 章節編號 | 文件名稱                              | 章節編號 | 文件名稱           |
|------|-----------------------------------|------|----------------|
| 475  | 平行分會稿                             | 484  | 門牌整編證明         |
| 476  | 消防審查許可文件、目的事業機關<br>核准文件           | 485  | 建築物使用權同意書      |
| 477  | 變更使用執照申請案查核專用下水<br>道廢(污)水量列管紀錄申請書 | 486  | 建物登記謄本、建物測量成果圖 |
| 478  | 委託書                               | 487  | 土地登記謄本、地籍圖謄本   |
| 479  | 建築師開業證書影本                         | 488  | 建築師安全鑑定書及結構計算書 |
| 480  | 申請建築執照送件審圖手續人員名<br>單              | 489  | 公寓大廈規約         |
| 481  | 違建項目簽證表                           | 490  | 竣工照片及示意圖       |
| 482  | 違建相片                              |      |                |
| 483  | 原使用執照影本或存根聯影本及歷<br>屆變更相關執照存根或公文   |      |                |

# 送件程序:8.上傳圖說

#### 新北市政府無紙審照案件管理平台

|               | 5                                                        |                                                                   | 案件管                         | <b>筝</b> 訊        |                                                                                                  |         |            |         |  |
|---------------|----------------------------------------------------------|-------------------------------------------------------------------|-----------------------------|-------------------|--------------------------------------------------------------------------------------------------|---------|------------|---------|--|
|               | TE XE                                                    | 1100104517475                                                     |                             | <b>安/</b> /+ 45 명 | 1120104152724                                                                                    |         |            |         |  |
|               | 申請案件調                                                    | 項 公會簡裝(書審)                                                        |                             | 衆計編號              | 1120104155754                                                                                    |         |            |         |  |
|               | 別<br>申請人<br>設計廠商                                         | 測試用<br>測試用建築師事務所                                                  |                             | 所有權人<br>施工廠商      | 測試用<br>測試用室內裝修設                                                                                  | 計股份有限公司 | 1          |         |  |
| 請點選           | 装修地址<br>掛號號碼<br>6                                        | (237)新北市三峡區大學路200巷50號及新;<br>112-A000001-00                        | 比市三峽區大學路200巷51號             | 無紙化最新<br>進度       | 收文掛號                                                                                             |         |            |         |  |
|               |                                                          |                                                                   |                             | 力能                |                                                                                                  |         |            |         |  |
|               | 1. 併案                                                    | 設定 2. 申請書件上傳 3. 書圖管                                               | 理 1. 新北市室內裝修書表製作            | /列印 5.上           | 傳申報資料                                                                                            | 6. 列印上  | 專成功單       |         |  |
|               |                                                          |                                                                   |                             |                   |                                                                                                  |         |            |         |  |
|               | 書圖管理作業                                                   |                                                                   |                             |                   |                                                                                                  |         |            |         |  |
|               | 功能列: 系統主頁 /                                              | 「書園管理作業                                                           |                             |                   |                                                                                                  |         |            |         |  |
|               |                                                          | 如果我们就是我们的问题,我们就是我们的问题,我们 <mark>案件資訊</mark> 。我们就是我们的意思,我们就是我们的意思。" |                             |                   |                                                                                                  |         |            |         |  |
|               |                                                          | 案件編號 1111102134811                                                | 一碼通 111                     | 10246742J         |                                                                                                  |         |            |         |  |
|               |                                                          | 起造人 測試用                                                           |                             | 中和區灰?段96地號        | t<br>1<br>1<br>1<br>1<br>1<br>1<br>1<br>1<br>1<br>1<br>1<br>1<br>1<br>1<br>1<br>1<br>1<br>1<br>1 |         |            |         |  |
|               |                                                          | 設計人                                                               | 建物門牌 新                      | 北市林口區民治路2         | 25號                                                                                              |         |            |         |  |
|               |                                                          |                                                                   | 上庫作業                        |                   |                                                                                                  |         |            |         |  |
|               |                                                          |                                                                   |                             |                   |                                                                                                  |         |            |         |  |
|               | <ul> <li>操作說明:</li> <li>1. 圖檔檔案格式限制使用</li> </ul>         | PDF檔.                                                             |                             |                   |                                                                                                  |         |            |         |  |
| <b>ω</b> λ 法安 | 2. 圖說命名方式請參照                                             | 圖說命名方式 ,文件命名方式請參照 文作                                              | 牛命名方式                       |                   |                                                                                                  |         |            |         |  |
| 些八個采          | 3. 選取要上傳的檔案(可                                            | 【 <mark>複選)</mark> ,選取完畢後,點擊檔案上傳                                  |                             |                   |                                                                                                  |         |            |         |  |
|               | <ol> <li>4. 若要調整檔案順序,可</li> <li>5. 點較圖名,即可檢視原</li> </ol> | J以滑鼠上下拖曳後重新排序,排序後需按下儲存排序<br>I圖,於檢視毒面中,可標記修改位罟,以製作案形圖              | ;<br>]。若要修改或删除案形圖時,諸點離案形圖符點 | Ē                 |                                                                                                  |         |            |         |  |
|               | 6. 所有作莱完成後,點擊                                            | 「「「「」」「「」」」「「」」「」」「」」「」」「」」「」」」                                   |                             | •                 |                                                                                                  |         |            |         |  |
|               | 上傳檔案: 選擇檔案 🦻                                             | 法選擇任何檔案 上傳檔案                                                      |                             |                   | 儲存排序                                                                                             |         | 數位簽章       |         |  |
|               | ────────────────────────────────────                     | 圖名                                                                | 類別                          | 圖號                | 圖文尺寸                                                                                             | 雲形圖     | 數位簽章狀<br>態 | 上傳日     |  |
|               | 💥 1 申請書                                                  | 電子楦                                                               | 申請書                         | D3-001            | Α4                                                                                               |         | 待簽署        | 111/11/ |  |
|               | 关 2 A平面                                                  | 国(測試)                                                             | 平面圖、平面詳圖                    | A103              | A1                                                                                               | 有       | 待簽署        | 111/11/ |  |
|               | 💥 3 地質錄                                                  | 探成果報告書                                                            | 立面圖、剖立面圖                    | A202              | A1                                                                                               |         | 待簽署        | 111/11/ |  |
|               | 💥 4 結構計                                                  | ·算書(測試)                                                           | 總剖面圖、剖面詳圖                   | A302              | A1                                                                                               | 有       | 待簽署        | 111/11/ |  |
|               | 💥 5 剖面圖                                                  | ]複製(測試)                                                           | 樓梯、昇降坡詳圖                    | A402              | A1                                                                                               | 有       | 待簽署        | 111/11/ |  |

送件程序:8.上傳圖說

| 功能列: 系統主頁 / 著                                                                                                    | 功能列: 系統主頁 / 書圖管理作業                                                |                      |                   |                                              |                 |       |            |           |
|----------------------------------------------------------------------------------------------------|-------------------------------------------------------------------|----------------------|-------------------|----------------------------------------------|-----------------|-------|------------|-----------|
|                                                                                                    | 如果我们就是我们的问题,我们就是我们的问题,我们 <mark>案件資訊</mark> ,我们就是我们的意思,我们就是我们的意思。" |                      |                   |                                              |                 |       |            |           |
|                                                                                                    | 案件編號<br>起造人<br>設計人                                                | 1111102134811<br>測試用 | 一碼通<br>地號<br>建物門牌 | 111110246742J<br>新北市中和區灰?段96地號<br>新北市林口區民治路2 | 等 7筆 詳地號表<br>5號 | uc.   |            |           |
| 。<br>1993年1月1日(1993年1月)(1993年1月)(1993年1月)<br>1993年1月1日(1993年1月)(1993年1月)(1993年1月)                                                                                                    |                                                                   |                      |                   |                                              |                 |       |            |           |
| 操作說明:<br>1. 圍催楣案格式限制使用 PDF檔.<br>2. 圍脫命名方式<br>3. 選取要上傳的檔案(可複選),選取完單後,點擊檔案上傳<br>4.若要調整檔案順序,可以溺鼠上下掂曳後重新排序,排序後需按下儲存排序<br>5. 點擊國名,即可檢視原圖,於檢視盡面中,可標記修改位置,以製作雲形圖。若要修改或刪除雲形圖時,請點擊雲形圖符號<br>6.所有作業完成後,點擊數位蓋章挾鈕進行蓋章<br>上傳檔案: 選擇檔案 未選擇任何檔案<br>上傳檔案: |                                                                   |                      |                   |                                              |                 |       |            |           |
| 刑 序<br>除 號                                                                                                    |                                                                   | 圖名                   | 類別                | 圖號                                           | 圖文尺寸            | 雲形圖 ₹ | 數位簽章狀<br>態 | 上傳日期      |
| 2 1 申請書電                                                                                                    | 包子檔                                                               |                      | 申請書               | D3-001                                       | Α4              |       | 待簽署        | 111/11/02 |
| 🎽 2 A平面圖                                                                                                    | (測試)                                                              |                      | 平面圖、平面詳圖          | A103                                         | A1              | 有     | 待簽署        | 111/11/02 |
| 3 地質鑽損                                                                                                    | 服成果報告書                                                            |                      | 立面圖、剖立面圖          | A202                                         | A1              |       | 待簽署        | 111/11/02 |
| 4 結構計算                                                                                                    | 華書(測試)                                                            |                      | 總剖面圖、剖面詳圖         | A302                                         | A1              | 有     | • 待簽署      | 111/11/02 |
| 关 5 剖面圖補                                                                                                    | 【製(測試)                                                            |                      | 樓梯、昇降坡詳圖          | A402                                         | A1              |       | 待簽署        | 111/11/02 |
|                                                                                                    |                                                                   |                      |                   |                                              |                 |       |            |           |

<u>若尚未綁定行動化自然</u>

人憑證請跳至44頁教學

# 送件程序:8.上傳圖說

#### 請勾選簽章圖說後,點選「行動憑證簽章」或「IC卡簽章」

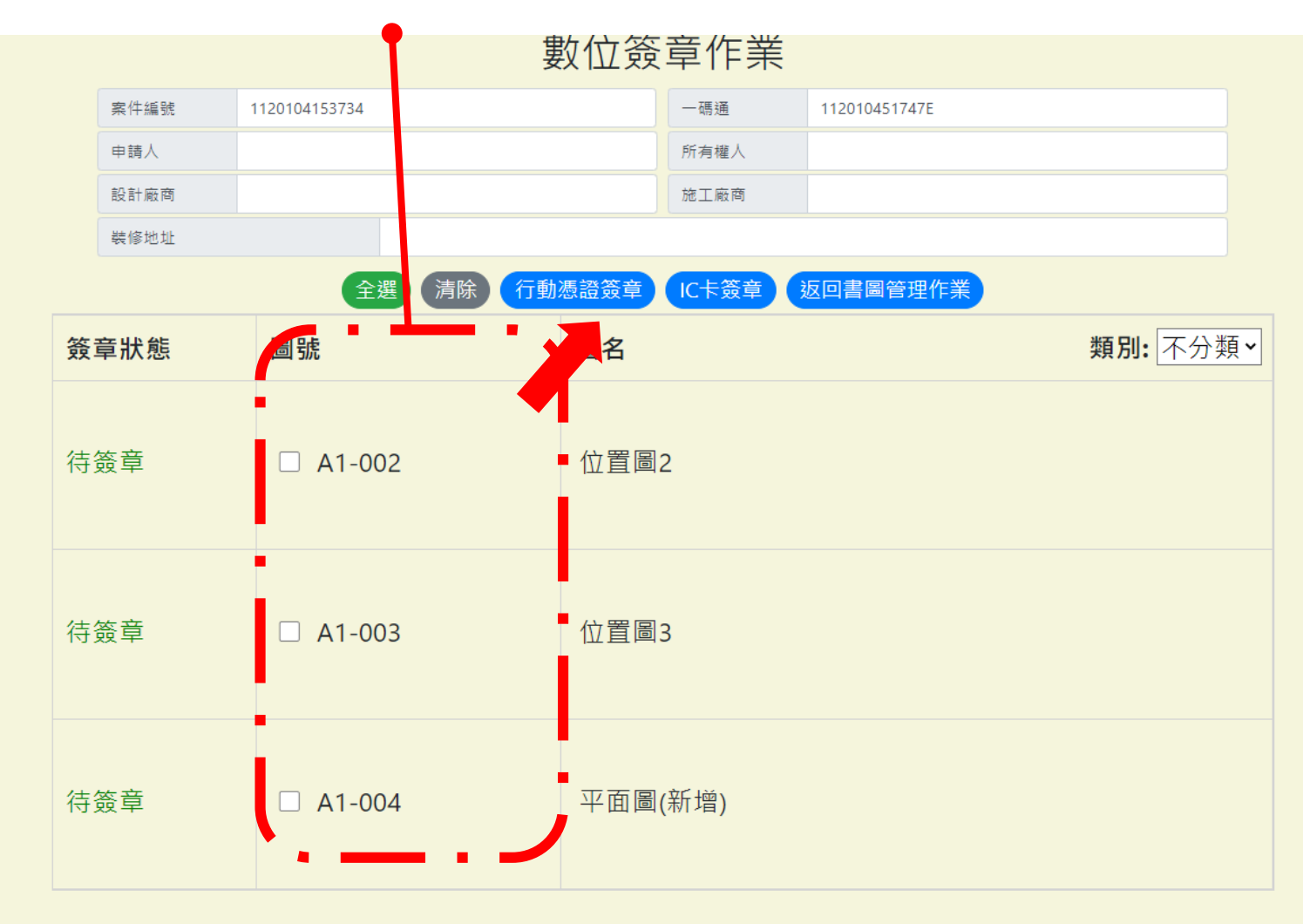

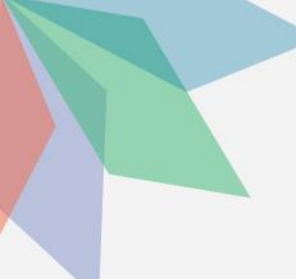

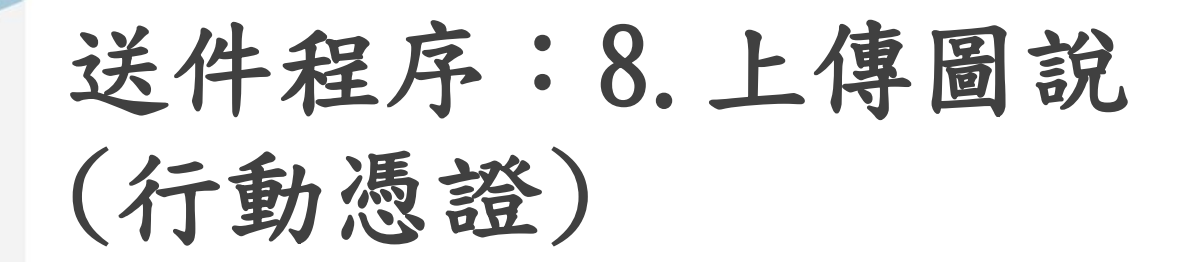

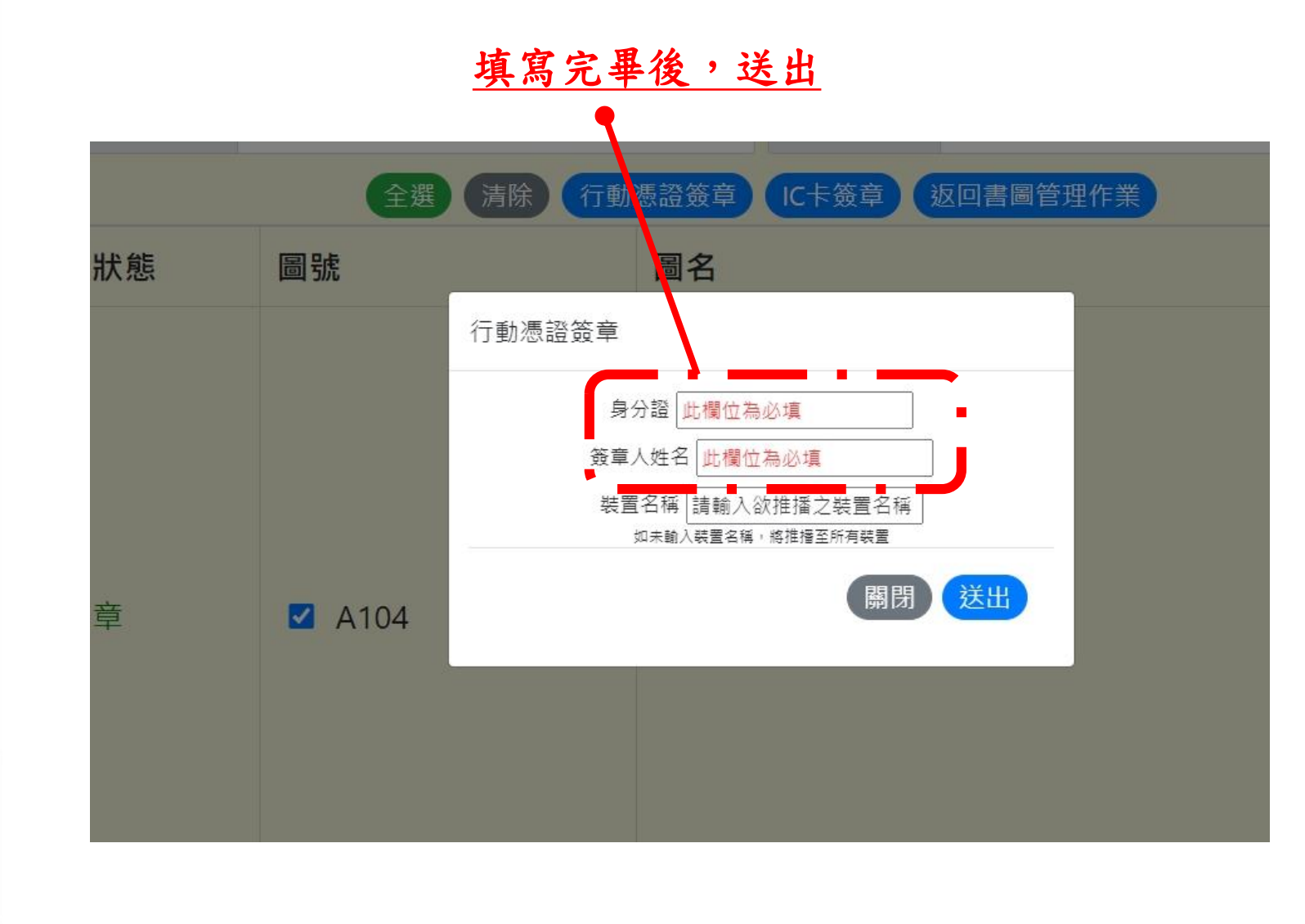

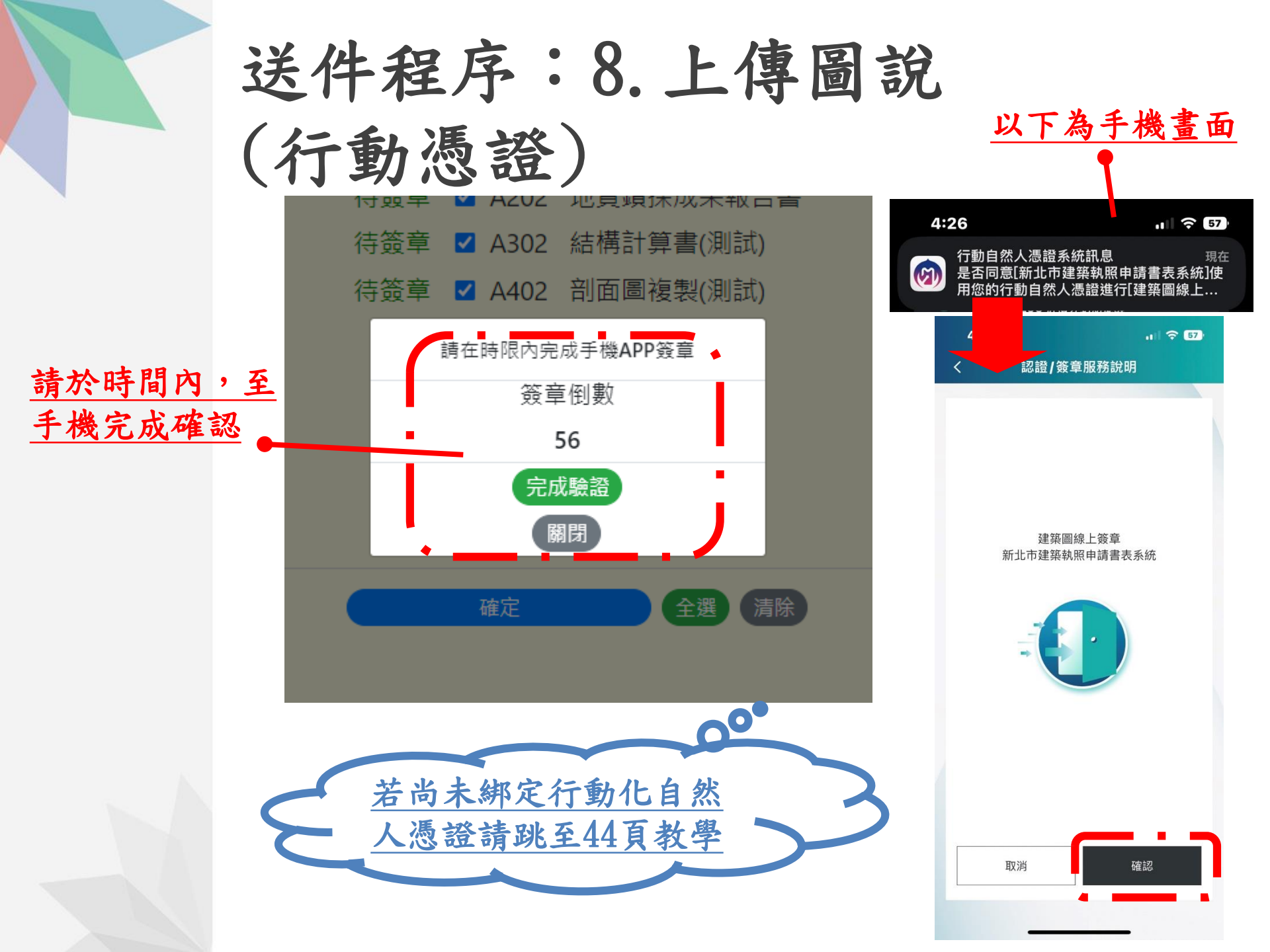

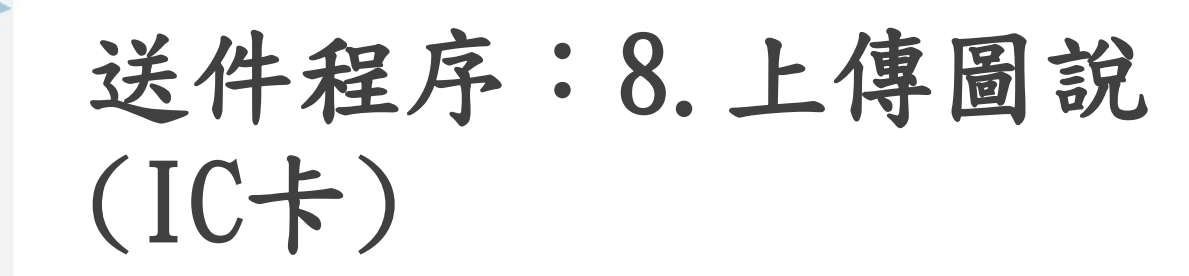

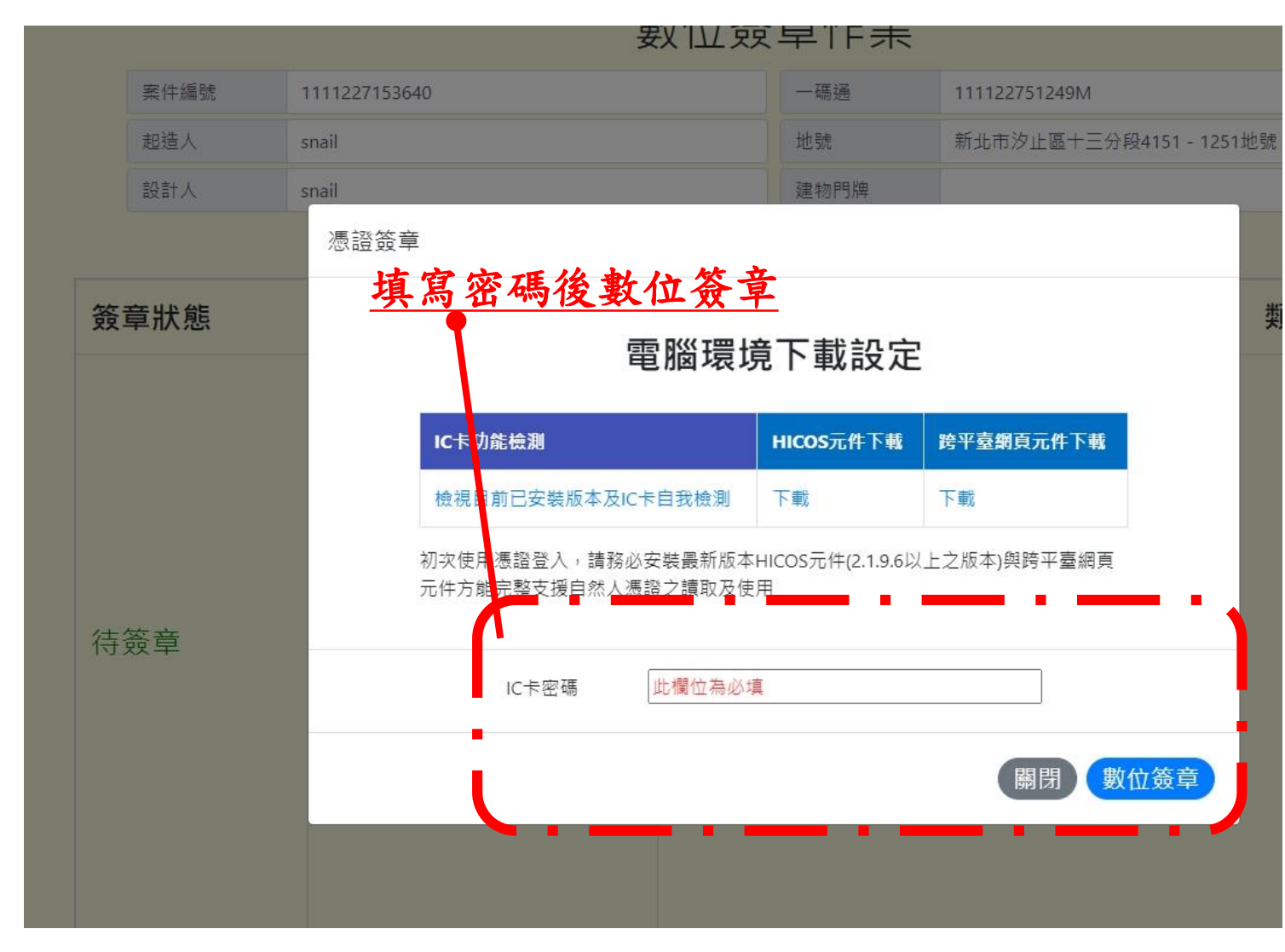

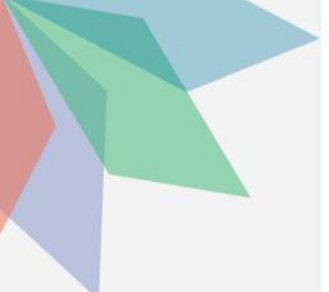

# 送件程序:8.上傳圖說

| 案件編號<br>起造人<br>設計人<br>設計人<br>1. 圖檔檔案格式限制使用 PDF檔.<br>2. 圖說命名方式請參照 圖說命名方<br>3. 週取要上傳的檔案(可複獎),週取完<br>4. 若要調整檔案順序,可以滑鼠上下拖曳 | 1111227153640<br>snail<br>snail                                               | <ul> <li>-碼通</li> <li>地號</li> <li>建物門牌</li> </ul> 上傳作業 <u>簽章完</u> | 1111227512491<br>新北市汐止區+<br>里後, | и<br>≔ЭЭ₽4151-1251地<br><b>止虑奋</b> | 調    |                          | · • • • • |
|----------------------------------------------------------------------------------------------------|-------------------------------------------------------------------------------|-------------------------------------------------------------------|---------------------------------|-----------------------------------|------|--------------------------|-----------|
| 起造人<br>設計人<br>線作説明:<br>1. 圖檔檔案格式限制使用 PDF檔.<br>2. 圖說命名方式請参照                                                             | snail<br>snail                                                                | 地號<br>建物門牌<br>上傳作業<br><u>簽章完</u>                                  | 新北市汐止區+<br>里後,                  | 三分段4151 - 1251地                   | 鹿石一子 | Г <u></u> а Ø            |           |
| 設計人<br>操作說明:<br>. 圖檔檔案格式限制使用 PDF檔.<br>. 圖說命名方式請參照 圖說命名方<br>. 選取要上傳的檔案(可複選),選取完<br>. 若要調整檔案順序,可以滑鼠上下拖曳                  | snail<br>र                                                                    | <sup>建物門牌</sup><br>上傳作業<br><u>簽章完</u>                             | 墨後,                             | 此虚合                               | 厨子   | 「<br>」 ダ                 |           |
| 操作說明:<br>.圖檔檔案格式限制使用 PDF檔.<br>.圖說命名方式請參照 圖說命名方<br>.選取要上傳的檔案(可複選),選取完<br>.若要調整檔案順序,可以漫鼠上下拖曳                             | र्                                                                            | 上傳作業<br><u>簽章完</u>                                                | <b>墨</b> 後,                     | 此虚合                               | 厨子   | Γコダ                      | · \$      |
| 操作說明:<br>- 圖檔檔案格式限制使用 PDF檔.<br>- 圖說命名方式請參照   圖說命名方<br>- 選取要上傳的檔案(可複選), 選取完<br>- 若要調整檔案順序,可以滑鼠上下拖曳                      | र्त                                                                           | <u>簽章完</u>                                                        | <b>墨</b> 後,                     | 此虚合                               | 厨子   | $\Gamma a \&$            | · 🕱       |
| - 點擊圖名,即可檢視原圖,於檢視畫面<br>,所有作業完成後,點擊數位簽章挾鈕進<br>上傳檔案: 選擇檔案 未選擇任何檔案                                                        | 畢後,點擊 <b>檔案上傳</b><br>後重新排序,排序後需按下儲存排序<br>中,可標記修改位置,以製作雲形圖。若要修改<br>行簽章<br>上傳檔案 | 或刪除雲形圖時,請點擊雲形圖符號                                                  | 費                               | 儲存排序                              |      | 數位簽章                     |           |
| 刪除 序號                                                                                                    | 圖名                                                                            | 類別                                                                | 圖號                              | 圖文尺寸                              | 雲形圖  | <mark>數位簽</mark> 章狀<br>態 | 上傳日期      |
| 1 1                                                                                                    |                                                                               | 平面圖、平面詳圖                                                          | A104                            | A1                                | -    | 已簽署                      | 111/12/2  |

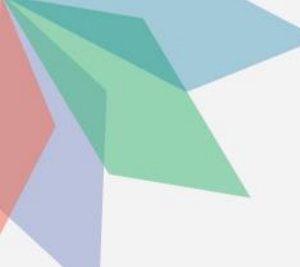

# 送件程序:9.填寫審查表(非簡裝案件請跳至34頁)

#### 點選4. 新北市室內裝修書表製作

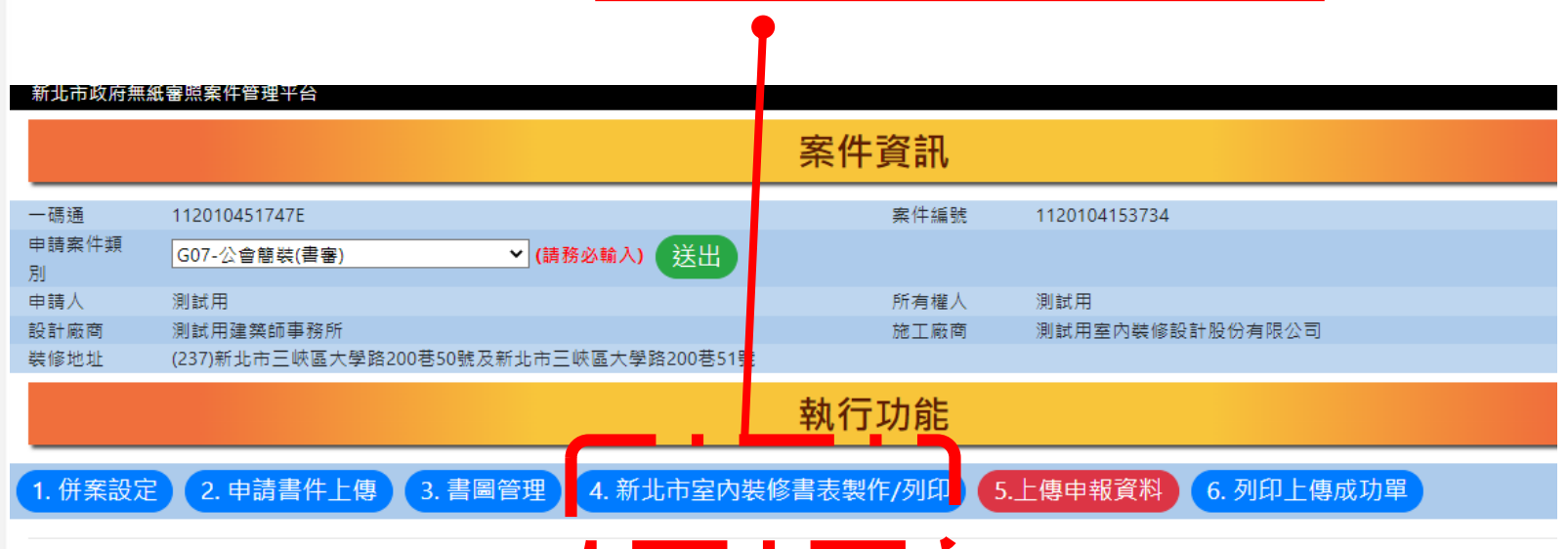

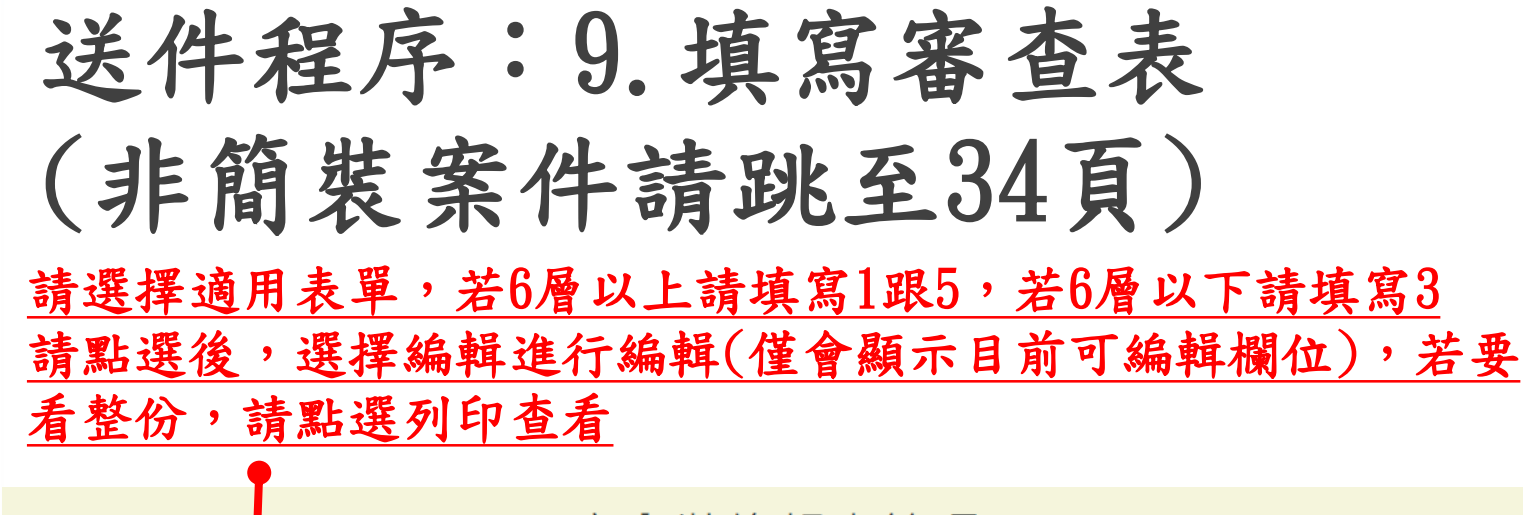

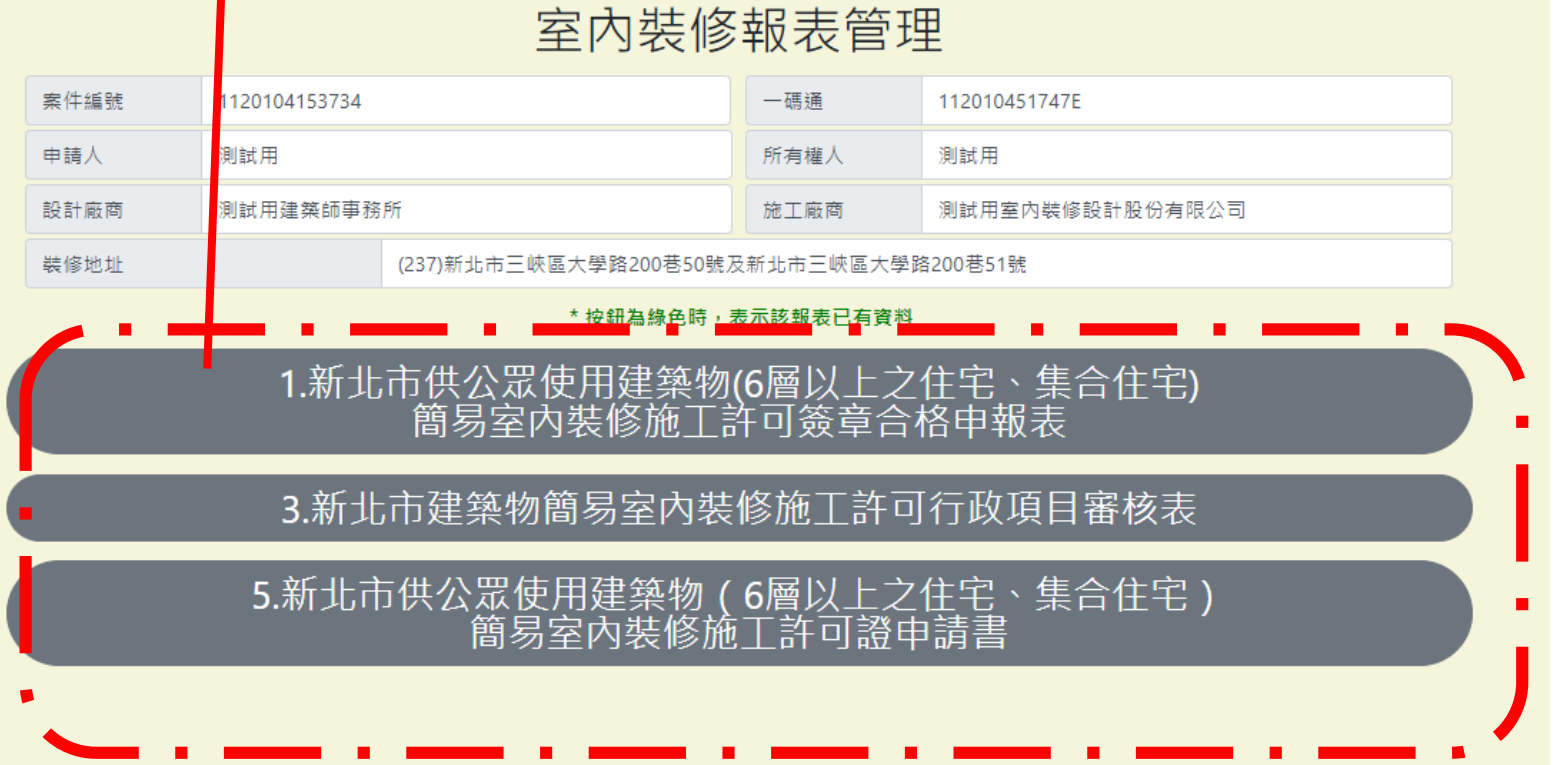

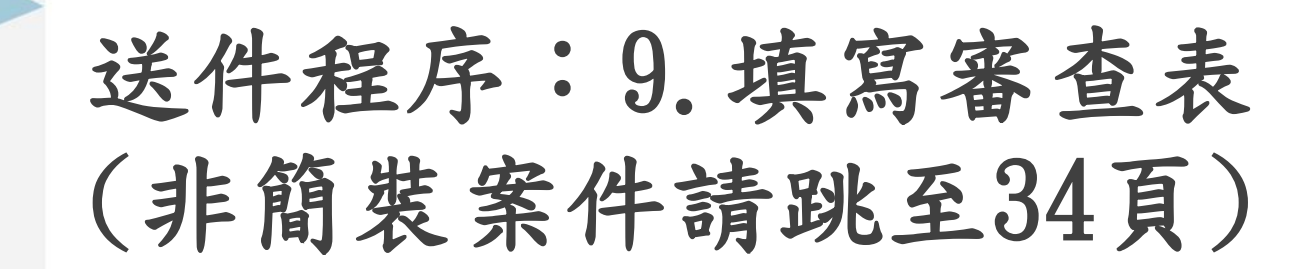

表單內有簽名部

分,請點選手機

害望

簽名

#### 室內裝修報表管理

| 案件編號    | 1120104153734 |                        | 一碼通        | 112010451747E   |
|---------|---------------|------------------------|------------|-----------------|
| 申請人     | 測試用           |                        | 所有權人       | 測試用             |
| 設計廠商    | 測試用建築師事務所     |                        | 施工廠商       | 測試用室內裝修設計股份有限公司 |
| 裝修地址 (2 |               | (237)新北市三峽區大學路200巷50號及 | 及新北市三峽區大學調 | 各200巷51號        |

\* 按鈕為綠色時,表示該報表已有資料

| 返回選單                                            |
|-------------------------------------------------|
| 装修地址: 新北市三峡區大學路200巷50號及新北市三峡區大學路200巷51號         |
| 簽證人員確認事項                                        |
| 是否涉及先行動工: ○ 有(先行動工項目 □天花板 □分間牆 □隔屏 □內部牆面裝修) ○ 無 |
| 磁名:使用手機簽名 清點擊「用手機簽名」                            |
| 審查事項                                            |
| 一、審查許可條件                                        |
| 審查結果:                                           |
| ✔ 本案裝修申請範團用途為供公眾使用建築物(6層棲以上)住宅、集合住宅。            |
| ▲ 本案裝修申請範圍用途為供公眾使用建築物(6層棲以上)住宅、集合住宅之共用部分。       |
| 二、室內裝修從業者資格                                     |
| 審査結果: 🗸 🗸                                       |
| ✔ 本案室內裝修設計、施工係由依法登記之室內裝修從業者辦理,並經當事人簽章。          |
| ✓本案室內裝修設計或施工業者未經內政部登記,應依建築法有關規定另案處理。            |

| •      | 本来主的表彰故前或加工来有不定的政府立的·IIII的建来应为崩坑定为来歷程 |
|--------|---------------------------------------|
|        |                                       |
| 分間牆變更  |                                       |
| ᢄ結果: ► |                                       |
| 審查: 💙  |                                       |

# 送件程序:9.填窝審查表 (非簡裝案件請跳至34頁)

#### 請使用手機掃描QR 碼進行簽名及自拍

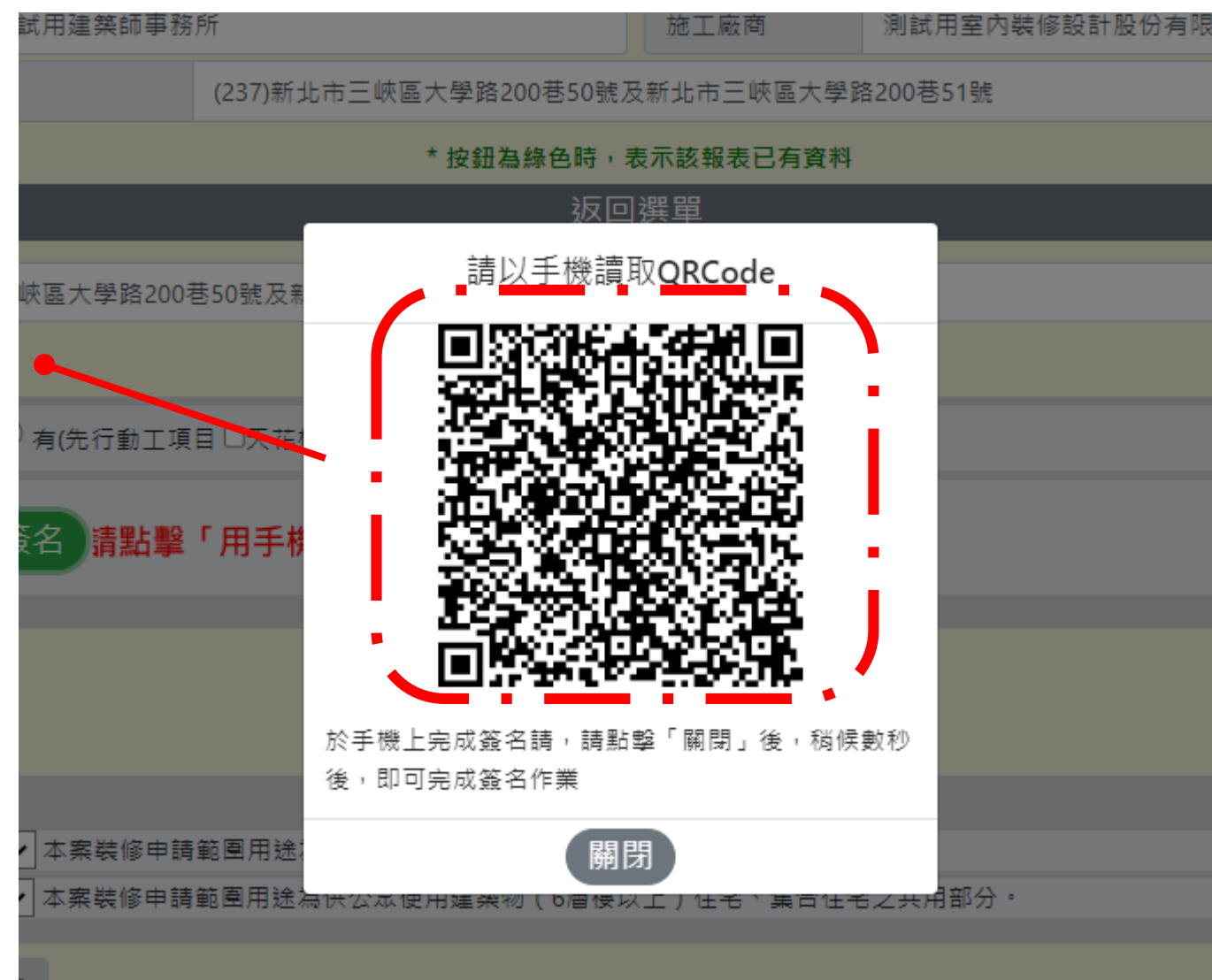

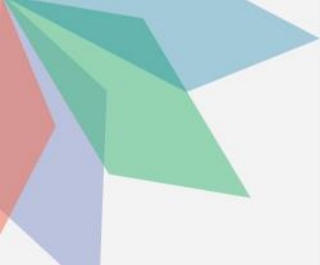

# 送件程序:10.上傳申報資料

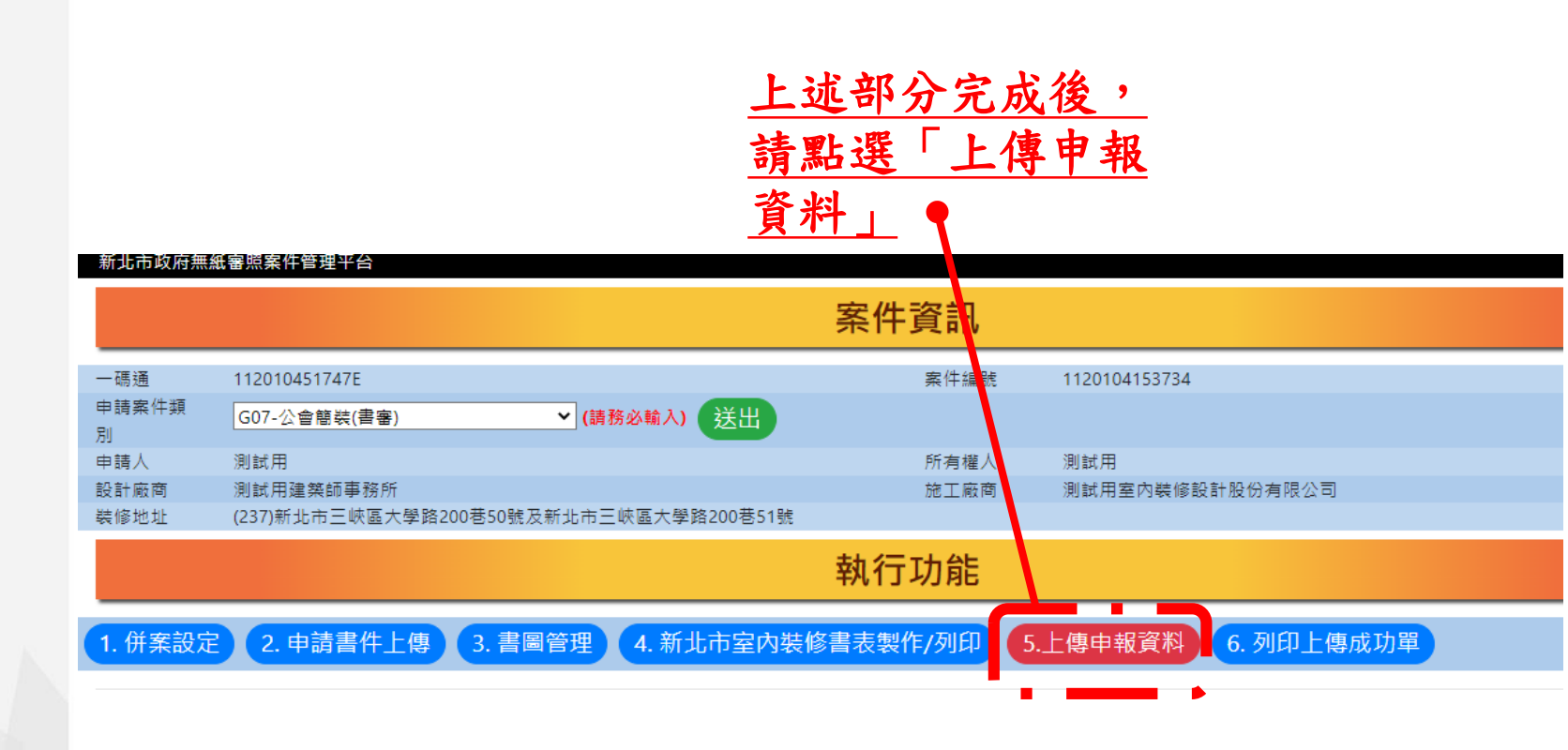

## 送件程序:10.上傳申報資料

自動掛號案件,會顯示掛號號碼,請自行截圖前往公會繳費及審查 審查時間公會排定後,會以工務局官方LINE通知,請先加入及綁定

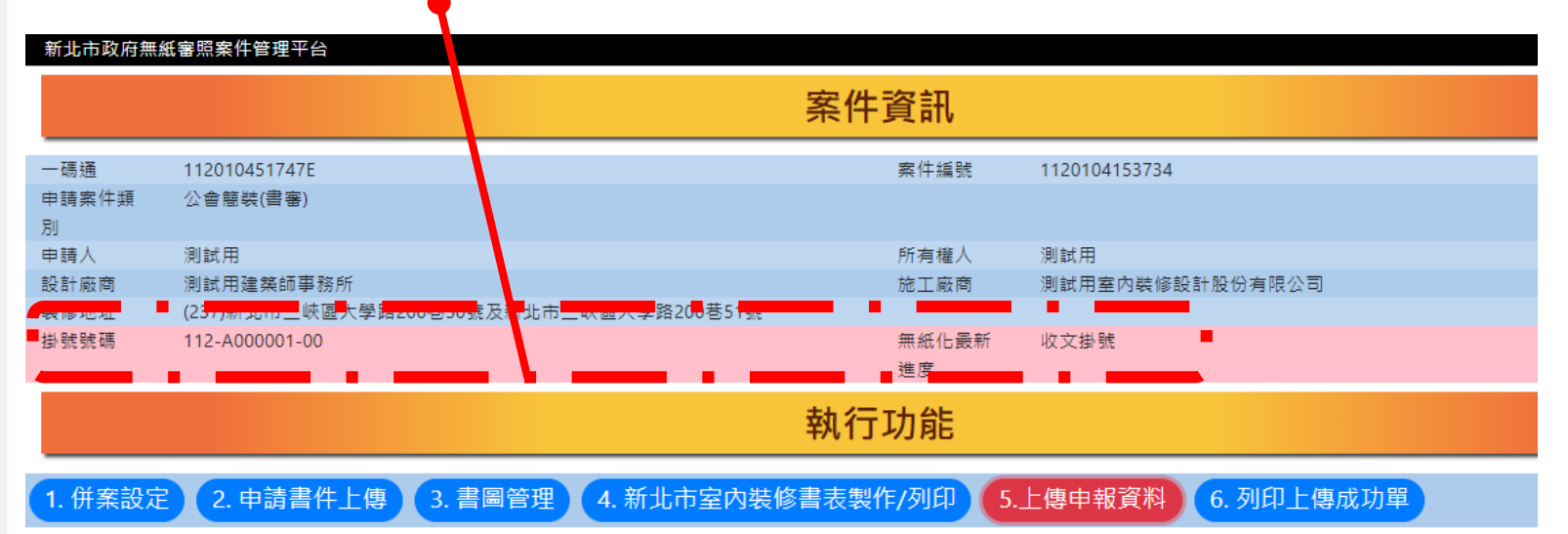

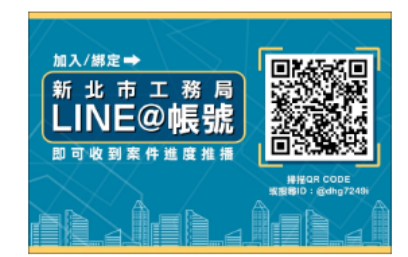

1.除公會室裝採用自動掛號外,其餘案件請列印自主檢查表掛號。
 2.審查時間由工務局官方LINE通知ID:@dhg7249i,請提前加入及綁定。

# 送件程序:10.上傳申報資料

<u>非自動掛號案件,請點選「列印自主檢查表」後將</u> <u>資料紙本列印,送至工務局掛號</u>

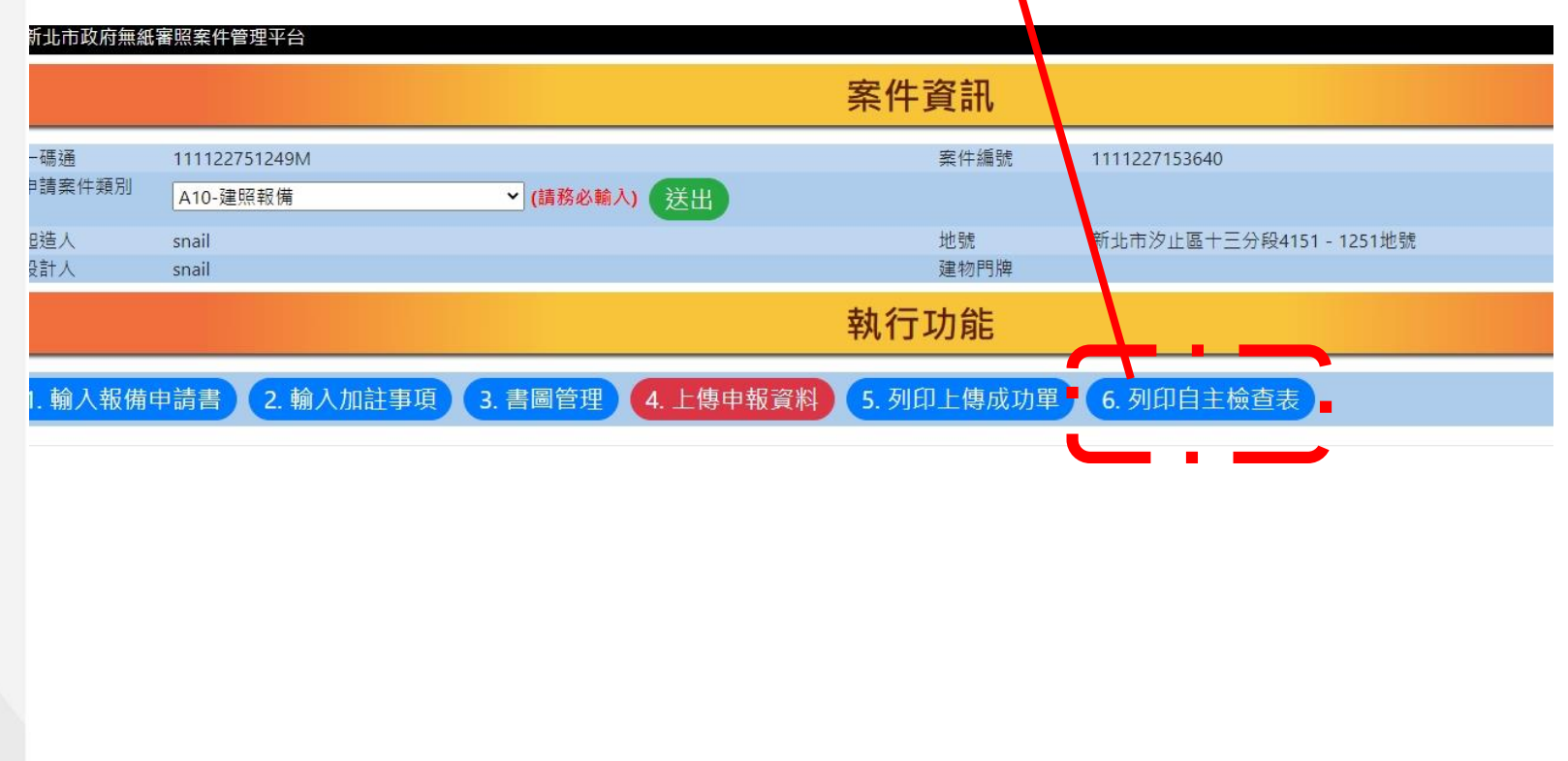

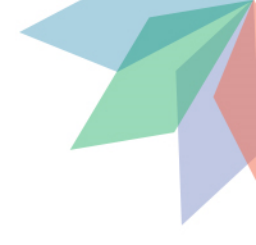

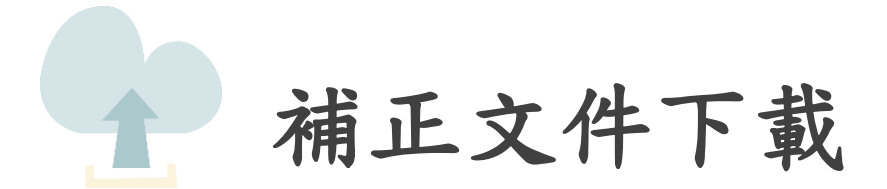

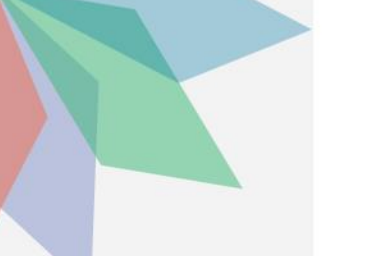

| 補 | E | 文 | 件 | 下 | 載 |
|---|---|---|---|---|---|
|---|---|---|---|---|---|

|                                              |                                            | 點選                                      |
|----------------------------------------------|--------------------------------------------|-----------------------------------------|
|                                              |                                            |                                         |
| 🕼 1111028110302 使照案 - 選擇書表 🔹 程式版本:88.0.1.81  |                                            |                                         |
| ▲ 通行 (注) (注) (注) (注) (注) (注) (注) (注) (注) (注) | ▲ 目前 本部 1 本部 1 本部 1 本部 1 本部 1 本部 1 本部 1 本部 | → 一 一 一 一 一 一 一 一 一 一 一 一 一 一 一 一 一 一 一 |
|                                              |                                            |                                         |
|                                              |                                            |                                         |
| 即日起,列印書表則,請先按「網路                             | 各專輛」後列印,唯保美動戶號東位                           | 发一啮月央义(飞啮(1) <sup>磁視開業登記草(V)</sup> )    |
| □ / 11-1:建浩執昭由請書表                            | □ □ ■ B11-1:建築工程開工由報書                      |                                         |
| □ ✓ Δ 11-2: 耙造人名册(一)                         | □ ▲B11-2:建築工程開工展期自報書                       |                                         |
| □ <li>□ </li> <li>▲ 11-2-2: 起造人名冊(二)</li>    | □                                          | □ □ 2011-2-2: 起造人名册(四)                  |
| □ ▲11-3:設計人名冊                                | □                                          | □ □ 2C12-1:使用執照審查表                      |
| □                                            | □ □ B12-1:變更起造人、承造人、監造人審查表                 | □ □ 2C21-1:變更使用執照申請書                    |
| □⊿A11-5:委託書(A)                               | □ 2B13-1:變更起造人申報書                          | □ 🔽 C21-2:變更使用執照概要表                     |
| □⊿A11-6:建築物增建概要表                             | □ ⊿B13-2:變更起造人名冊(一)                        | □ 🔽 C21-3:變更使用執照檢討項目簽證表                 |
| □⊿12-2:地號表                                   | □ 🖉 B13-2:變更起造人名冊(二)                       | - □ 🖉 C21-4:申請人名冊 (變更使用執照)              |
| □⊿ <mark>A12-4:土地使用權同意書</mark>               | □ 2B13-3:變更承造人申報書                          | □ □ ┛ C22-1:變更使用執照審查表                   |
| □⊿ <mark>A12-4-2:土地使用權同意書(二)</mark>          | □ ⊿B13-4:變更承造人名冊                           | □ □ 2 C22-2:變更使用執照竣工勘驗審查表               |
| □⊿A12-5:使用共同壁協定書                             | □ ⊿B13-5:變更監造人申報書                          | - □ 🗹 C22-3:使用項目更動申請表(一式二分)             |
| □ 2 413-1:建照執照及雜項執照(變更設計)審查表                 | □ 🖉 B13-6:變更監造人名冊                          | □ □ 2 C22-4:變更使用委託書                     |
| □ ▲13-2:建照執照及雜項執照規定項目審查表                     | □ ⊿B21-1:建築工程竣工展期申請書                       | - □ 🖉 C22-5:昇降設備                        |
| □ ▲13-3:使用道路申請書                              | □ ⊿B21-2:營造業承攬建築工程開/竣工查報表                  | - □<br>D11-1:拆除執照申請書                    |
| □ ▲13-10:建造執照及雜項執照建築師簽證表                     | □ ⊿B14-1:施工勘驗                              | - □ <a>D11-2:申請人名冊 (拆除執照)</a>           |
| □                                            |                                            | □ 🖉 D13-1:拆除執照審查表                       |
| □ <li>▲ A21-4: 雜項工作物概要表</li>                 |                                            | 🗆 🗾 建築物結構與設計專業技師簽證報告                    |
| □ ▲ A23-1:山坡地雜項執照審查表                         |                                            | 🗆 🖉 農舍管制註記清冊                            |
| □ 2 A31-1:第 次變更設計申請書                         |                                            | 🗆 🗾 農舍管制註記清冊(異動書)                       |
| □ 2 A31-4:建築物變更設計概要表                         |                                            |                                         |
| □ ⊿ A31-5:雜項工作物變更設計概要表                       |                                            |                                         |
| □□⊿A32-2:變更設計地號表                             |                                            |                                         |

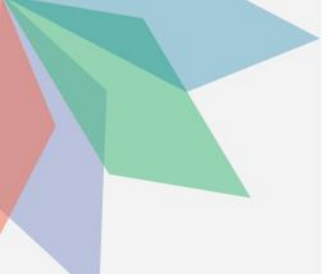

補正文件下載

|                                    |                                                                         |                   |              | <u>點3</u>  | <u>選</u> |  |
|------------------------------------|-------------------------------------------------------------------------|-------------------|--------------|------------|----------|--|
| 新北市政府無紙                            | 審照案件管理平台                                                                |                   | 案件資訊         |            |          |  |
| 一碼通<br>申請案件類別                      | 1120201                                                                 |                   | 案件編號         |            |          |  |
| 申請人<br>設計廠商                        |                                                                         |                   | 所有權人施工廠商     |            |          |  |
| 裝修地址<br>掛號號碼                       | (249)新北市<br>112-E020001-00                                              |                   | 無紙化最新進<br>度  | 排定書審禎審     |          |  |
|                                    |                                                                         |                   | 執行功能         |            |          |  |
| 1. 併案設定                            | 2. 申請書件上傳                                                               | 3. 書圖管理 4. 上傳申報資料 | 5. 列印上傳成功單 6 | 5. 列印自主檢查表 | 電子審查圖說   |  |
| 加入/網定→<br>新北市工<br>LINE@<br>即可收到案件: | 務局<br>帳號<br>ERNE<br>ERNE<br>ERNE<br>ERNE<br>ERNE<br>ERNE<br>ERNE<br>ERN |                   |              |            |          |  |

1.除公會室裝採用自動掛號外,其餘案件請列印自主檢查表掛號。
 2.審查時間由工務局官方LINE通知ID:@dhg7249i,請提前加入及綁定。

# 補正文件下載 ■補正通知書內容包含此次送審時缺少需補正的文件、 圖說等項目及內容

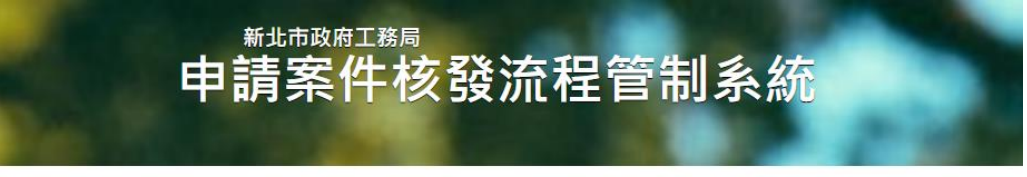

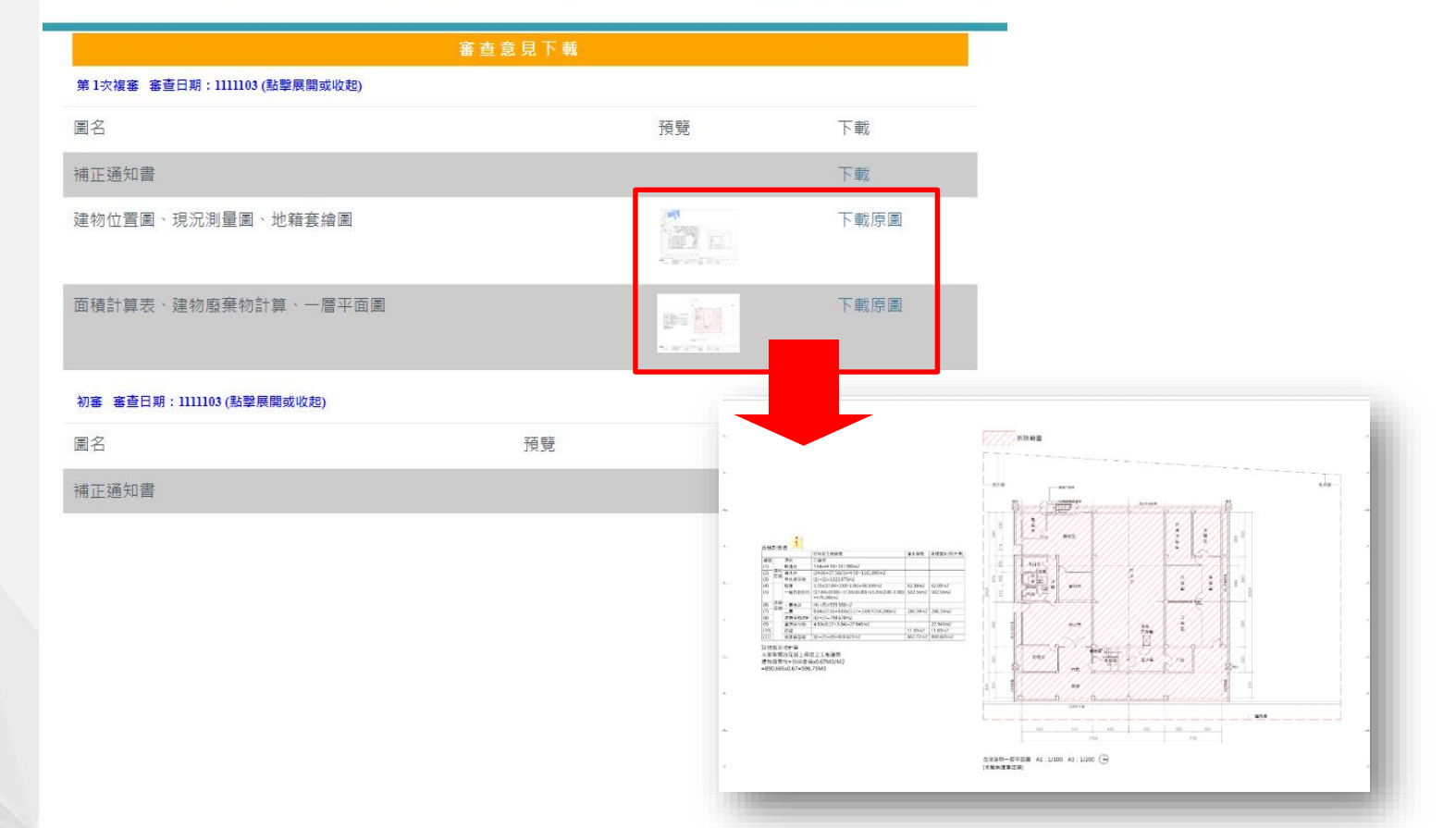

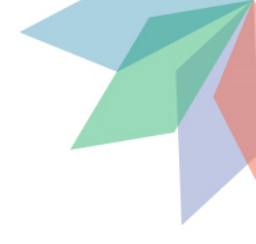

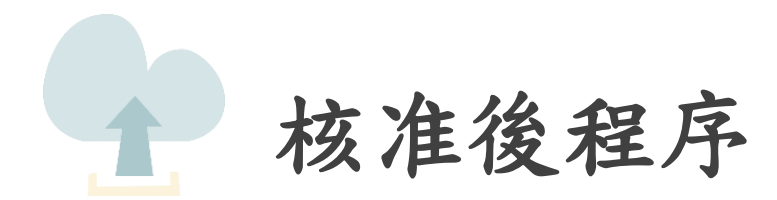

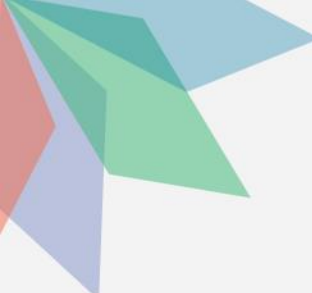

#### **核准後程序** ■點選「電子審查圖說」可下載核准圖說

| 140441                         | 新北市政府<br>申請        | <sub>玒務局</sub><br>案件核發流程管制系統 |
|--------------------------------|--------------------|------------------------------|
| 服份有限公司                         |                    |                              |
| 禎審                             | 電子圖檔下載             |                              |
|                                | 圖名                 | 下載                           |
| 10-                            | 面積計算表              | 下載                           |
|                                | 2置、地籍套繪及現況圖        | 下載                           |
| <u>主懷宣表</u><br>電子番 <b>宣</b> 圖說 | 也面層線化面積計算          | 下載                           |
|                                | A棟地下二層、B棟地下三層平面圖   | 下載                           |
|                                | A棟地下一層、B棟地下二層平面圖   | 下載                           |
|                                | A棟一層、B棟地下一層平面圖     | 下載                           |
|                                | 一層面積計算圖            | 下載                           |
|                                | 一層夾層平面圖            | 下載                           |
|                                | A棟二層、B棟一層平面圖       | 下載                           |
|                                | A棟三層、B棟二層平面圖       | 下載                           |
|                                | A棟四至十二層、B棟三至十二層平面圖 | 下載                           |
|                                | A棟十三至十四層、B棟屋突一層平面圖 | 下載                           |
|                                | A棟屋突層、B棟屋突二至三層平面圖  | 下載                           |
|                                | 下載所有檔案             |                              |

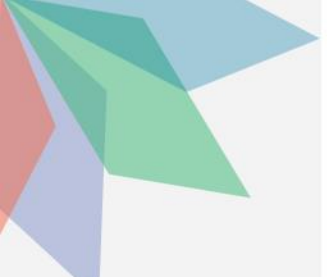

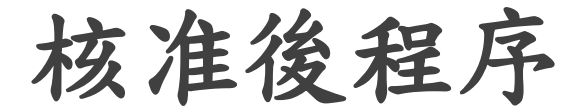

■已核准建築圖電子檔將印有「本圖說業經設計建築 師或專業工業技師簽證負責在案」之浮水印檔案供送件審查(將核准圖說放置圖袋)

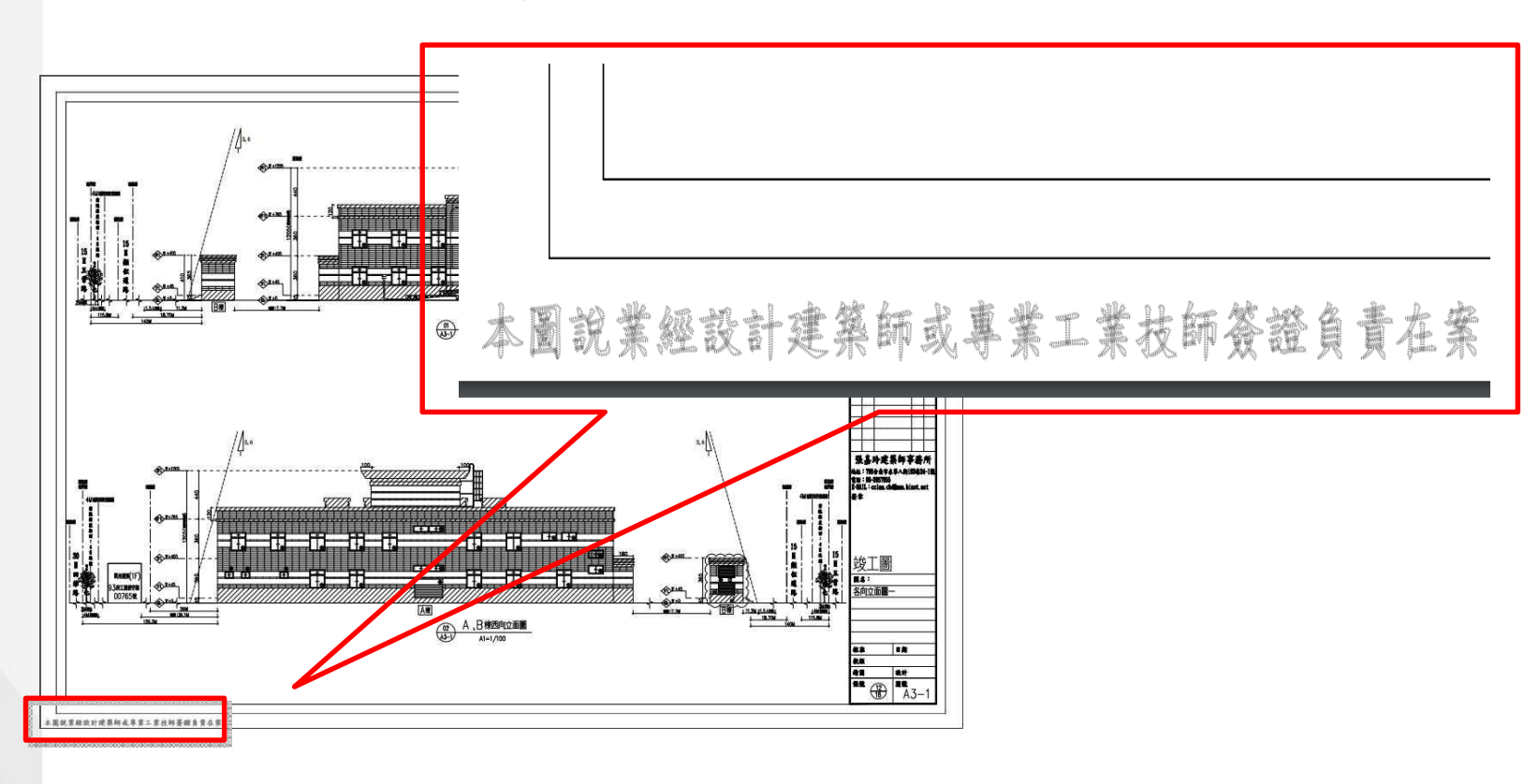

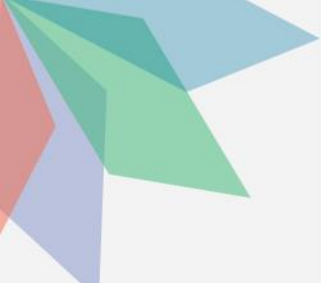

#### 核准後程序

#### ■下載核准圖同時一併下載「核准圖聲明書」

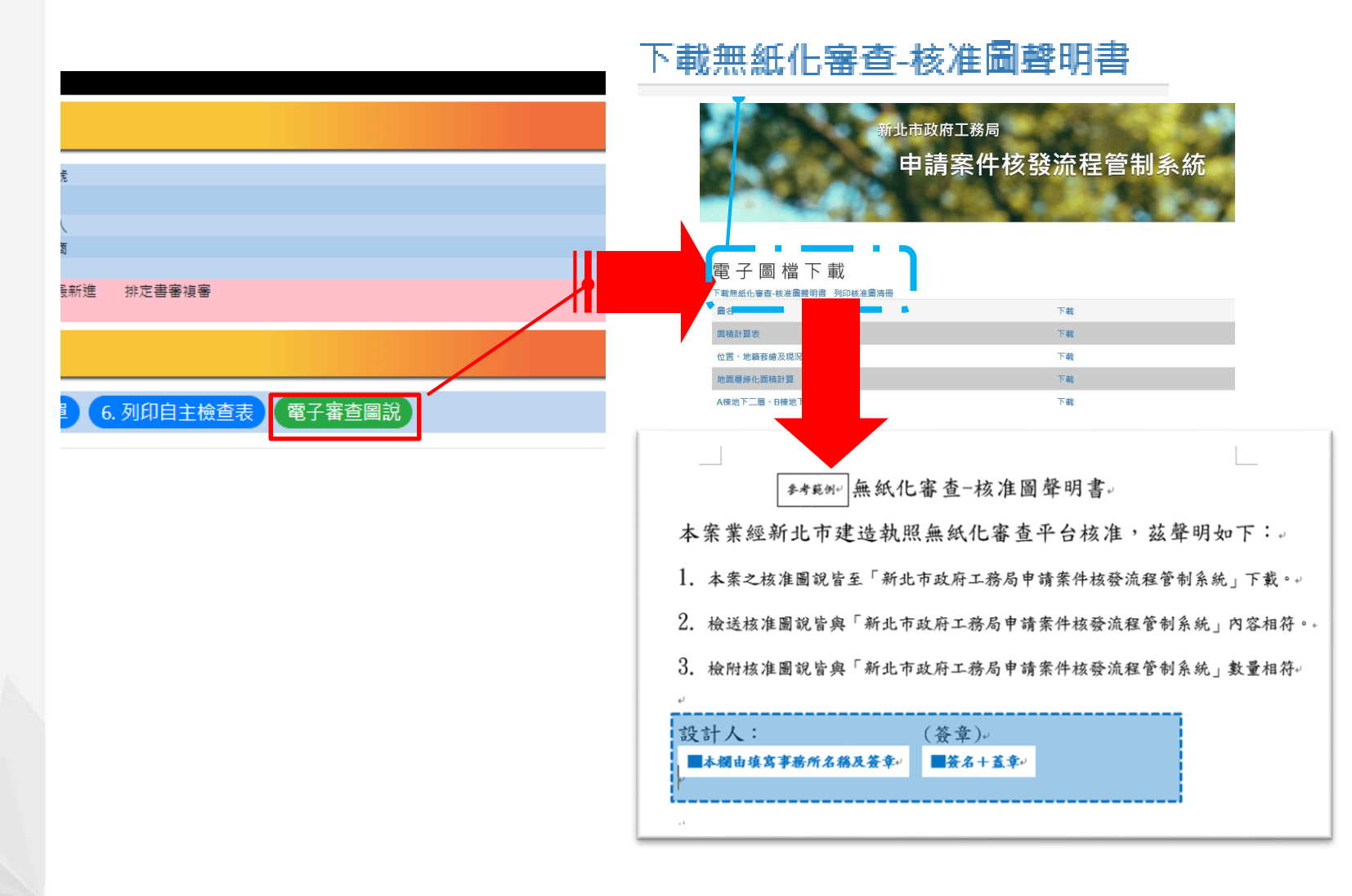

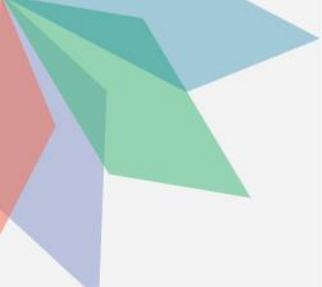

#### 核准後程序

■下載核准圖同時一併下載「核准清冊」

#### 列印核准圖清冊 北市政府工務局 申請案件核發流程管制系統 -----Q 0 $\bigcirc$ 8 操作說明 查詢 離開 刪除所有圖檔 清空暫存 流水號: + 電子圖檔下載 電子審查圖說 「載無紙化審查-核准圖聲明書 列印核准圖清冊 C 下載 4. 清稿送件 [圖尺寸: A1 面積計算表 下戰 位置、地籍套续及現3 下載 電子審査圖說 第1頁 共2頁 異動序號: 10806211 列印日期:中華民國 108年11月07日 為全型逗點[,] 新北市政府 核准圖説下載清册 国就 圖檔檔名 颜色說明: 紅底白字 【建築物名稱】: (變1)合金 設新北市泰山區同榮段864等3筆地號 書圖檔案讀失,請 【起造人】 【姓名】:合登建設股份有限公 【電話】:(02)8531-5966 重新匯入 :合登建設股份有限公司(負責人:林焕祥) 書平面圖 A1-01 A1-01.pdf 美向白宝 A1-02 A1-02.pdf 圖說類別不符,請 :新北市五股區成泰路一段2號7樓 住址 A2-01 A2-01.pdf 手動修改 通訊處】:新北市五股區成泰路一段2號7樓 A8-03 设備說明 A8-03.pdf 建築地址 黑底白字: 所屬行政區】: 新北市泰山區 【郵遞區號】:243 PDF中有未嵌入的 【地號】:新北市泰山區同榮段0864地號 字型,縣市主管機 住址 關可能無法順利收 件,請使用系統所 【設計人】 【姓名】:張康一 【事務所名稱】: 問康聯合建築師事務所 建議的 「PDFCreator」軟 體重新產生PDF檔 【承造人】 【負責人】:張勝發 【營造廠名稱】:洛城營造有限公司 绿底白字 本次新加入之圖檔 數位簽章人員/機構 藍底白字: 本次抽換之圖檔 1 張康一 序號 圖名 簽章人員 備註 圖號 檔名 面積計算表 A101 0001 A101.pdf 張康一 0002 位置、地籍套繪及現況圖 A102 A102.pdf 张康一 A104 0003 地面層綠化面積計算 A104.pdf 張康一

A楝地下二層、B楝地下三層

A201

A201.pdf

張康一

0004

平面圖

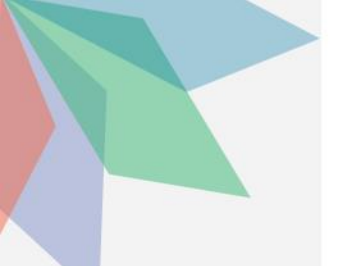

002 位置、地籍索增及现况圈

A律地下二是、B律地下三是 A201

A102.pdf

A104.pdf

A201.pdf

A104

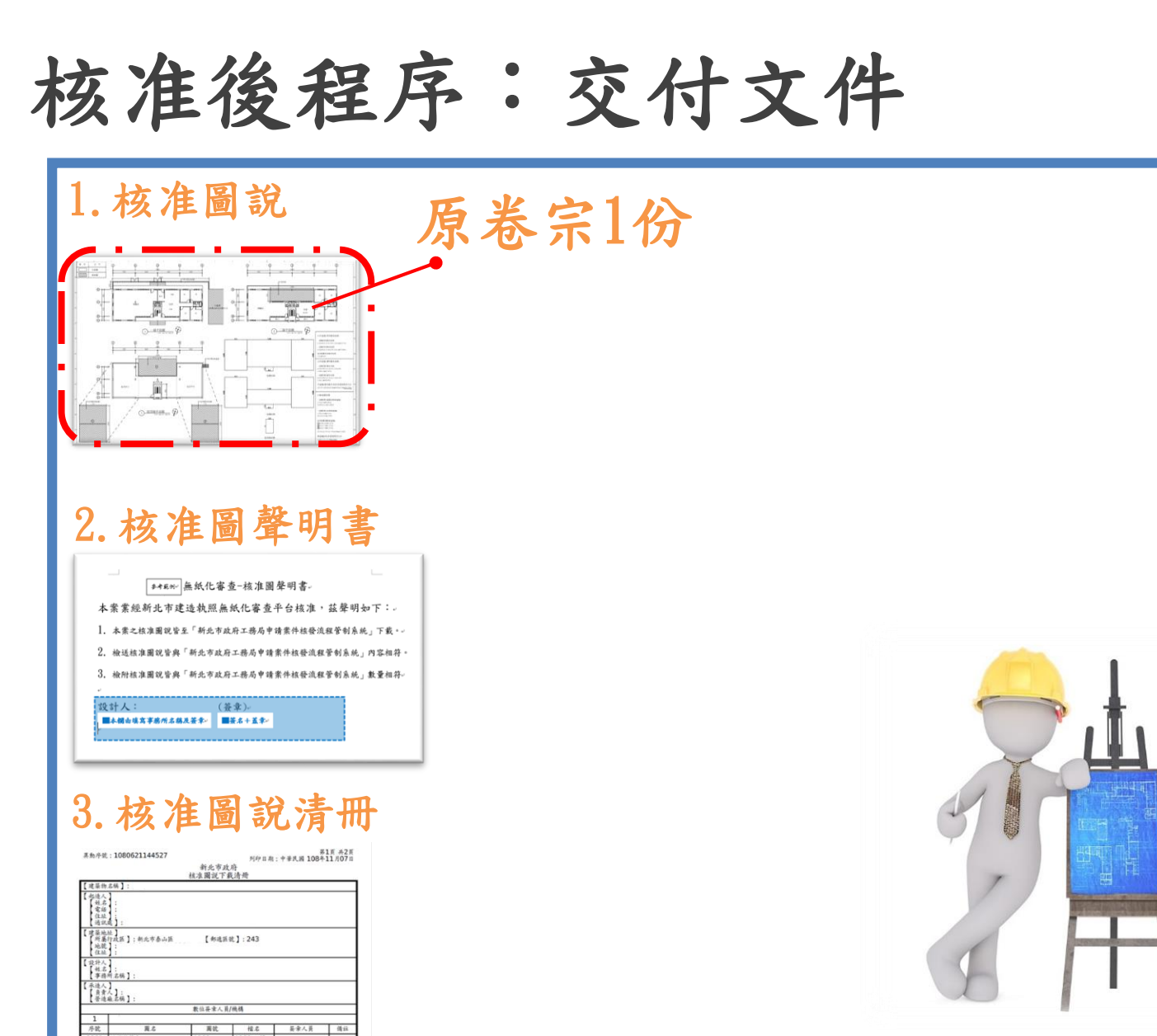

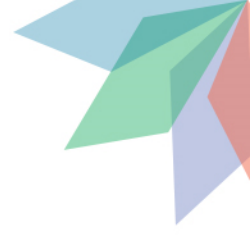

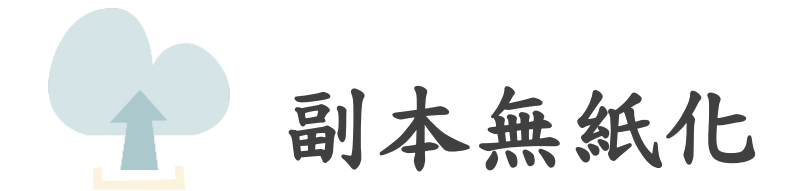

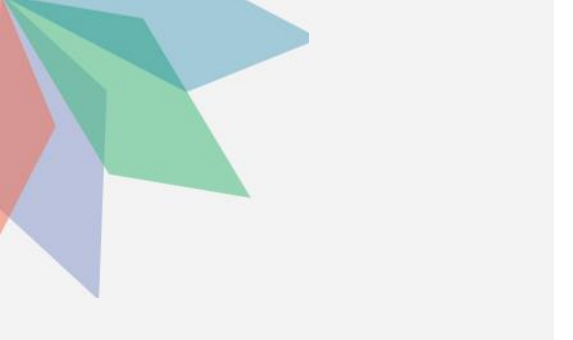

 瀏覽器搜尋:電子 副本下載或輸入網址: <u>https://building-ap</u> <u>ply.publicwork.ntpc.</u> <u>gov.tw/kcgEpaper/</u>

2. 點選「下載副本圖」

# 副本無紙化

# 新北市政府工務局建築圖電子副本下載系統

#### 系統功能簡介

- 1. 系統會自動在圖檔加上浮水印,同時生成一組驗證碼後,產製所有圖資之zip檔,提供下載。
- 2. 取得驗證碼的民眾進入驗證頁面·驗證此證是否為合法項目。

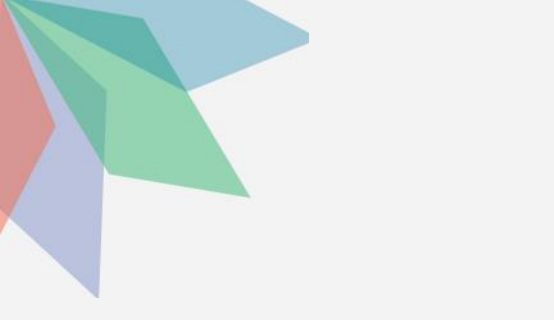

- 瀏覽器搜尋:電子 副本下載或輸入網址: <u>https://building-ap</u> <u>ply.publicwork.ntpc.</u> <u>gov.tw/kcgEpaper/</u>
- 2. 點選「下載副本圖」
- 3. 請插入自然人憑證後, 輸入IC卡密碼

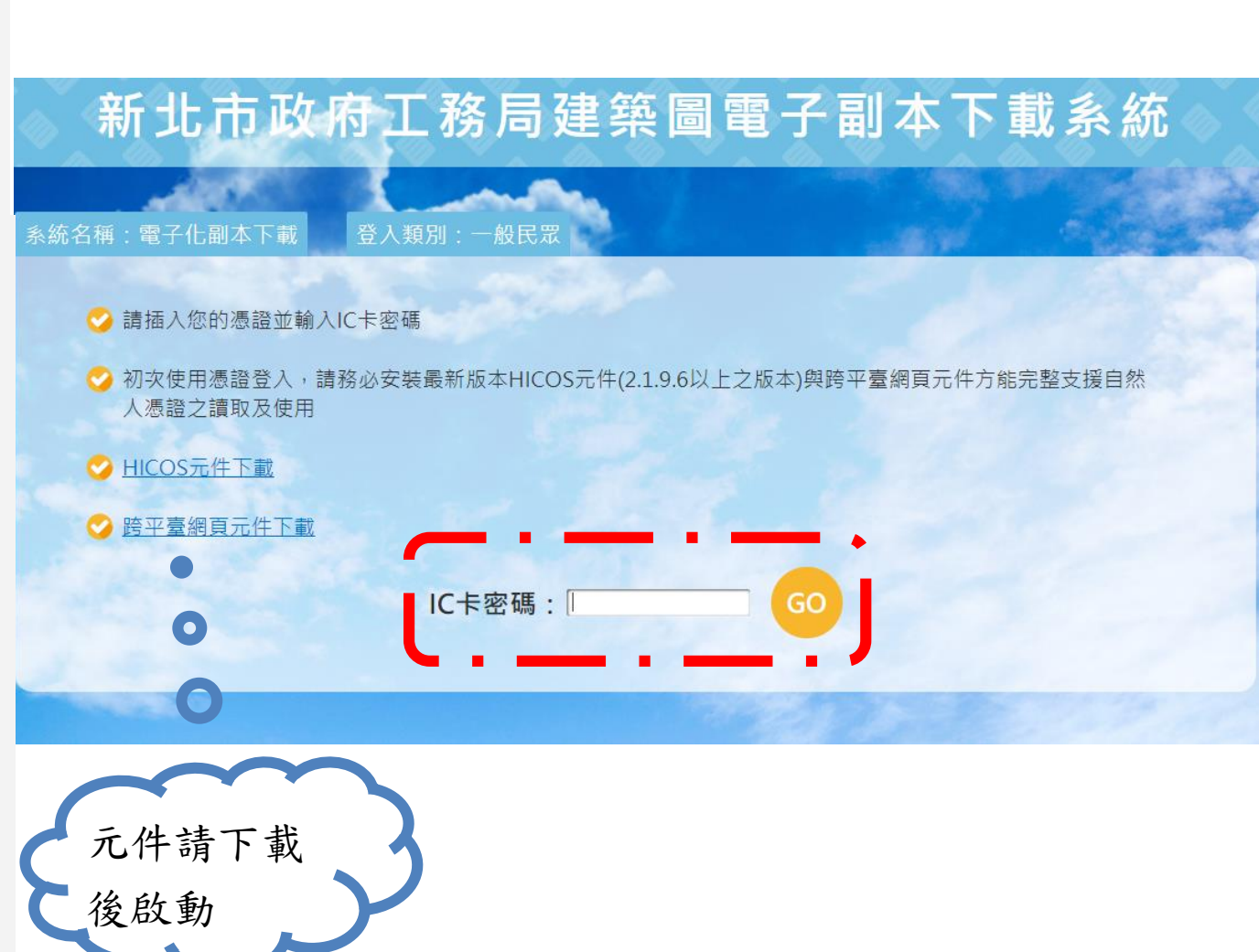

副本無紙化

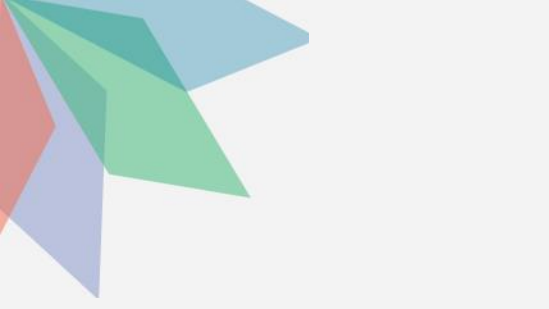

 瀏覽器搜尋:電子 副本下載或輸入網址: <u>https://building-ap</u> <u>ply.publicwork.ntpc.</u> <u>gov.tw/kcgEpaper/</u>

2. 點選「下載副本圖」

3. 請插入自然人憑證後, 輸入IC卡密碼

4. 輸入下載碼

### 副本無紙化

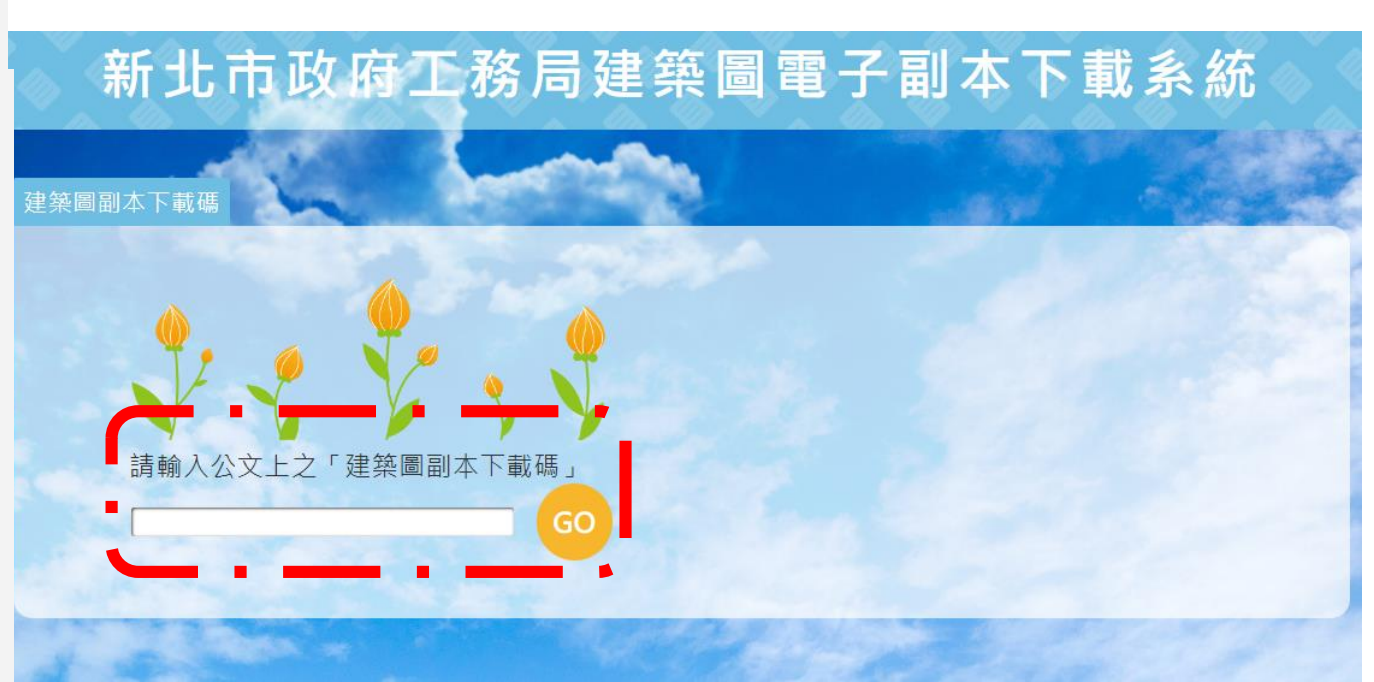

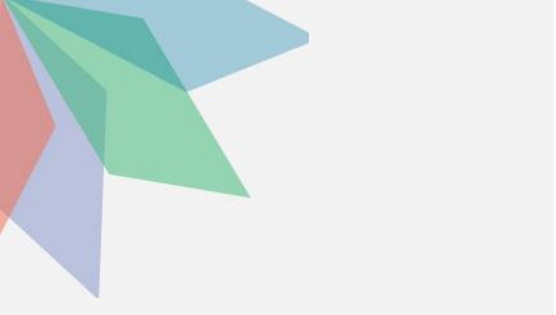

 瀏覽器搜尋:電子 副本下載或輸入網址: <u>https://building-ap</u> <u>ply.publicwork.ntpc.</u> <u>gov.tw/kcgEpaper/</u>

2. 點選「下載副本圖」

3. 請插入自然人憑證後, 輸入IC卡密碼

4. 輸入下載碼

5. 點選執照號碼下載 (若檔案太多請點選下 方數字)

# 副本無紙化

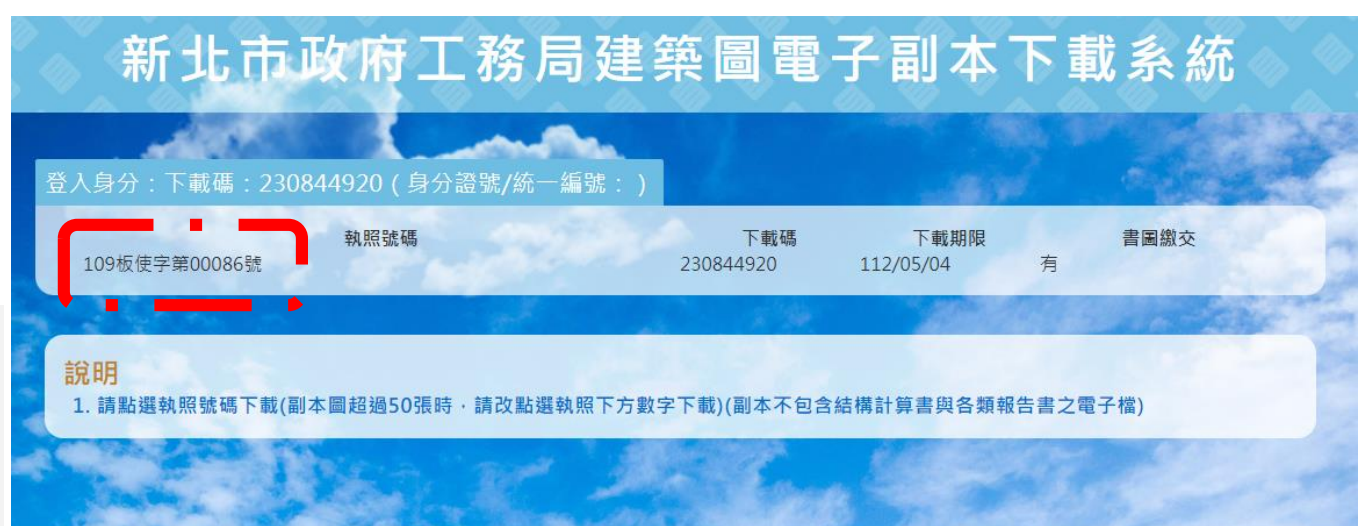

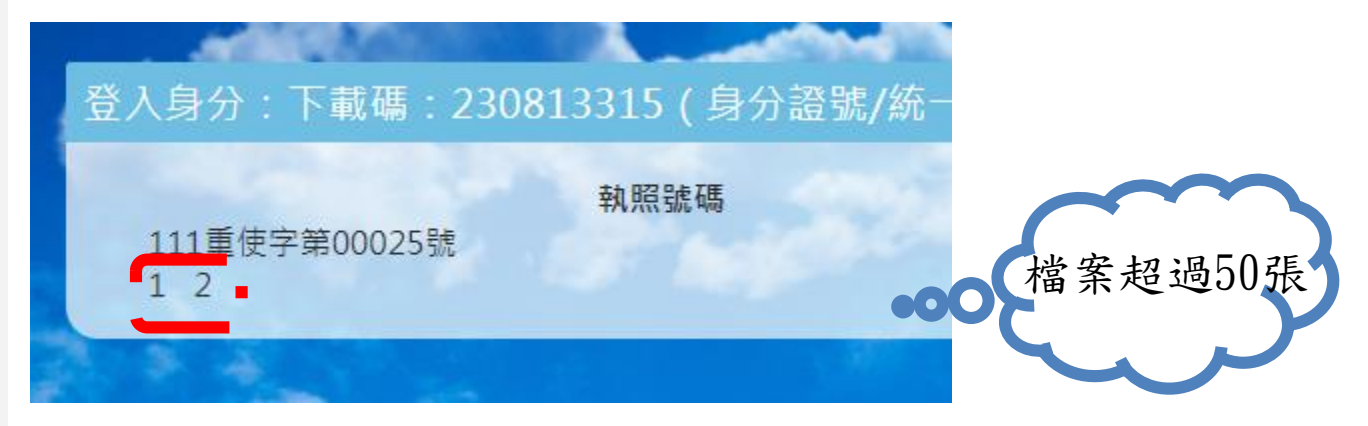

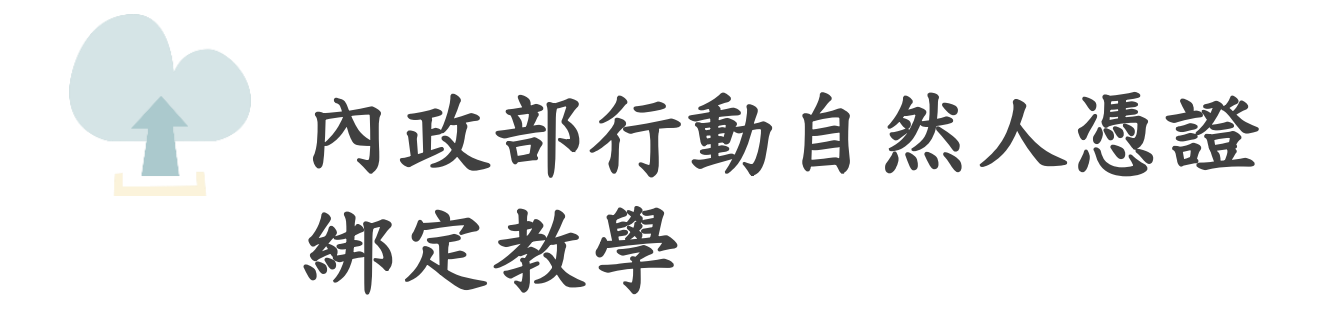

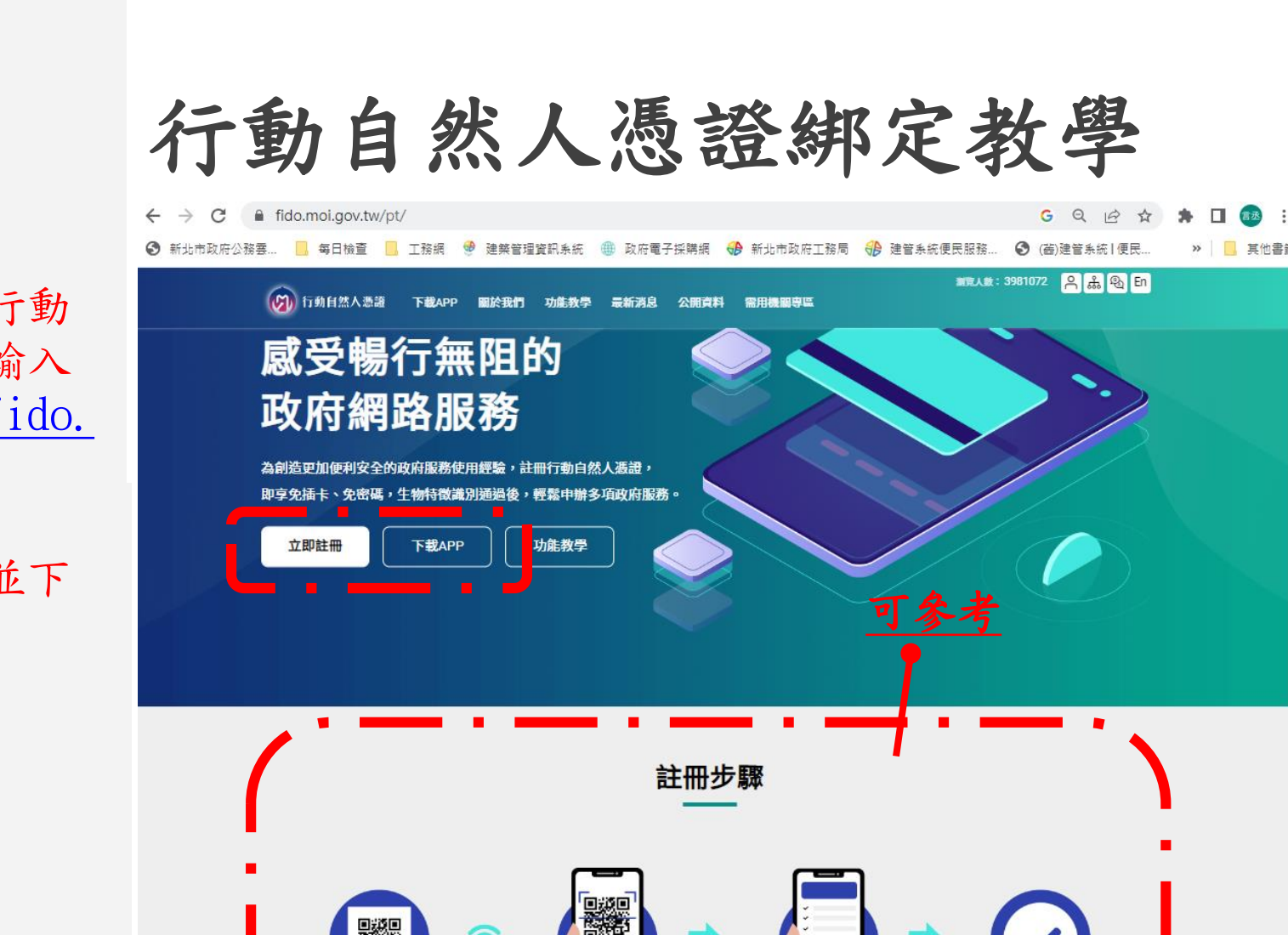

 瀏覽器搜尋:行動 化自然人憑證或輸入 網址:<u>https://fido.</u> moi.gov.tw/pt/

2. 點選立即註冊並下 載APP

顧示ORcode

立即註冊

點選【綁定裝置】按鈕,並掃描 網站上的QRcode進行绑定 完成

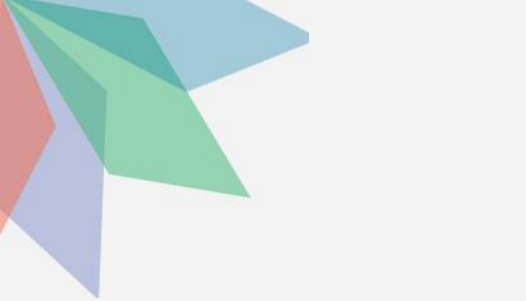

 瀏覽器搜尋:行動 化自然人憑證或輸入 網址:<u>https://fido.</u> moi.gov.tw/pt/

2. 點選立即註冊並下 載APP

输入身分證及PIN碼,
 且讀卡機請插入自然
 人憑證(不可使用工商
 憑證),後案送出

| 行動 | 自 | 然人憑證綁定教學           |       |
|----|---|--------------------|-------|
|    |   | 淵敏人数: 3981119 〇〇一五 | ሥሪ En |

| 登,                                                                |                            |
|-------------------------------------------------------------------|----------------------------|
| · — · — · — ·                                                     | 自然人憑證登入 行動自然人憑證APP登入       |
| 註冊綁定只可電腦操作,請使用讀卡機及自然人憑<br>證,並輸入PIN碼進行驗證                           | 身分證字號 / 居留證號<br>請輸入您的身分證字號 |
| <ul> <li>若您的電腦第一次使用本網站,請安裝<u>跨平台網頁元件</u>,<br/>才能使用憑證登入</li> </ul> | PIN                        |
| <ul> <li>檢視目前已安裝版本及IC卡自我檢測,如出現連線錯誤訊息,請確認自然人憑證元件服務是否已啟動</li> </ul> | 請插入您的自然人憑證並輸入PIN碼          |
| ● 請至App Store或Google Play下載行動自然人憑證APP                             | 清除送出                       |
|                                                                   |                            |

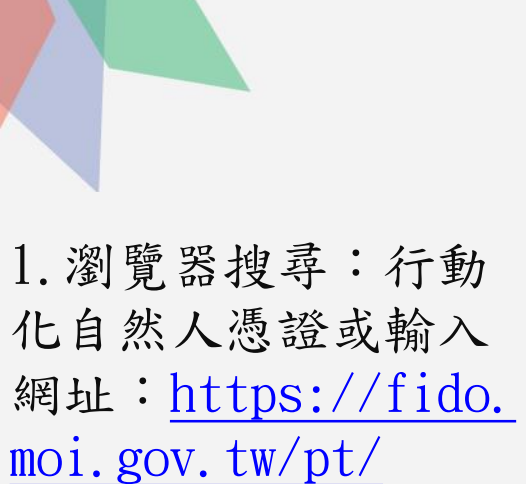

2. 點選立即註冊並下 載APP

 输入身分證及PIN碼, 且讀卡機請插入自然
 人憑證(不可使用工商
 憑證),後案送出

4. 輸入電子信箱及手機號碼後按送出

| 行動自 | 自然人                        | 憑證納   | 定教學 |  |
|-----|----------------------------|-------|-----|--|
|     |                            | 註冊    |     |  |
|     | 中文姓名、鄭皓仁                   | 新會員註冊 |     |  |
|     | 身分證字號:A128380744 *電子信箱(必填) |       |     |  |
|     | * 手機號碼(必填)<br>請輸入您的手機號碼    |       |     |  |
|     | 清除                         |       | 送出  |  |

## 行動自然人憑證綁定教學

 瀏覽器搜尋:行動 化自然人憑證或輸入 網址:<u>https://fido.</u> moi.gov.tw/pt/

2. 點選立即註冊並下 載APP

輸入身分證及PIN碼,
 且讀卡機請插入自然
 人憑證(不可使用工商
 憑證),後案送出

4. 輸入電子信箱及手 機號碼後按送出

5. 完成後請下載APP後 按返回首頁

#### 行動自然人憑證服務

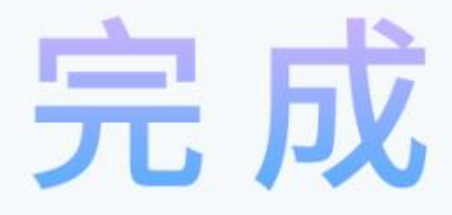

您已經完成註冊

若您需要綁定裝置,請先安裝APP,下載後再進行綁定

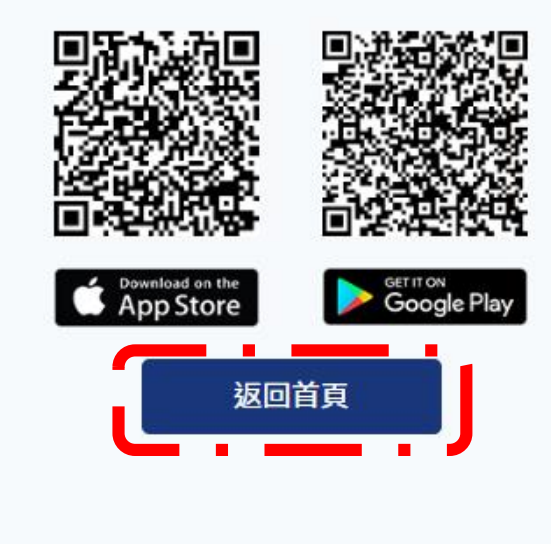

## 行動自然人憑證綁定教學

6. 點選綁定行動裝置

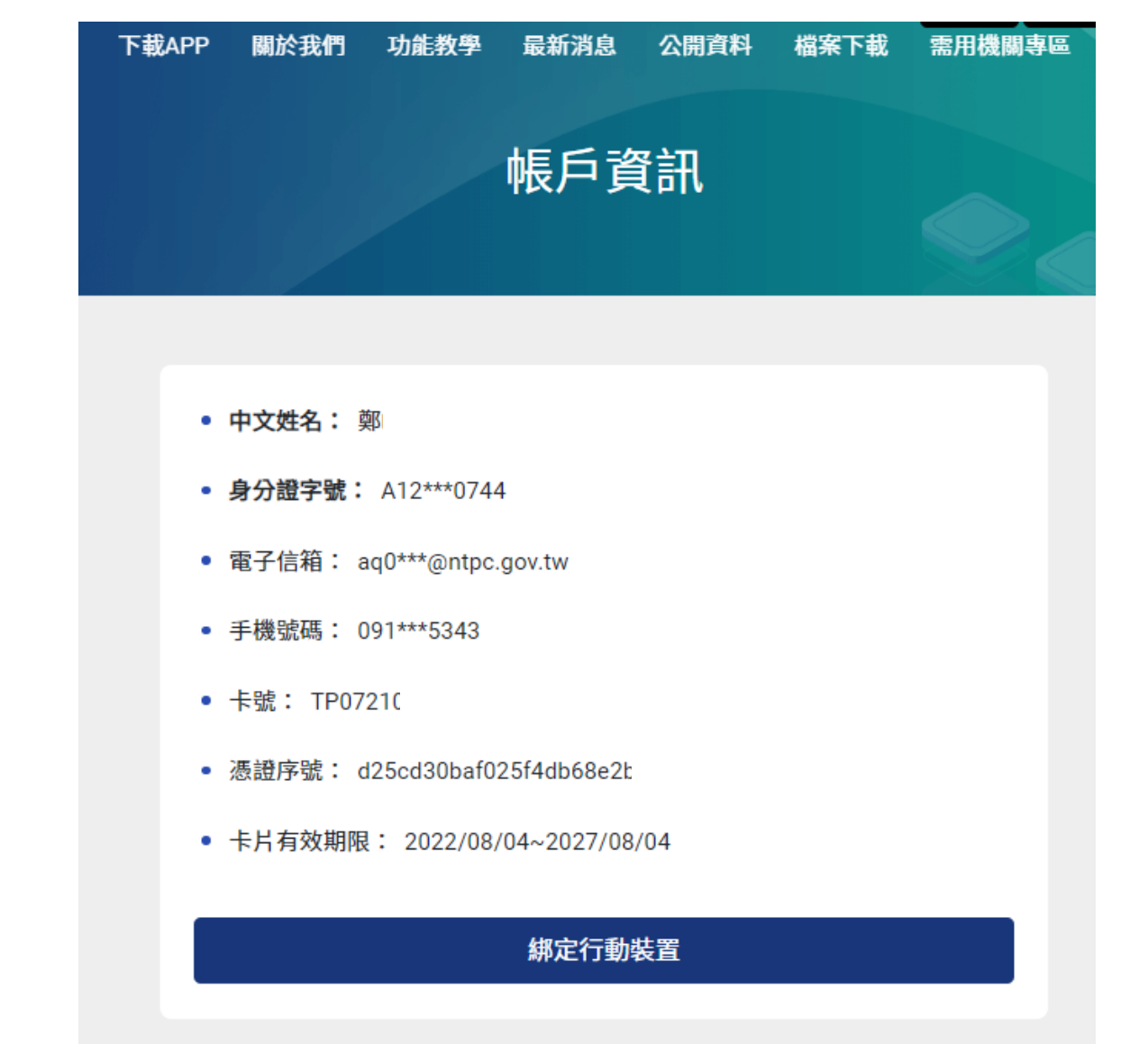

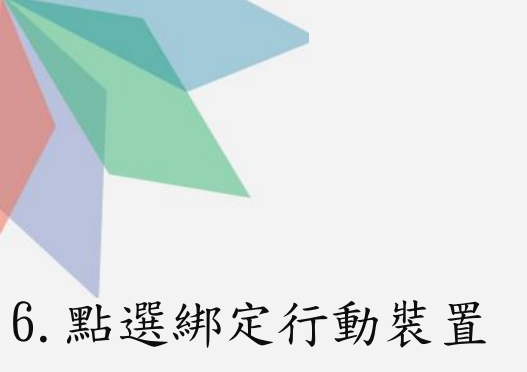

7. 請開啟手機APP後點 選「註冊裝置」

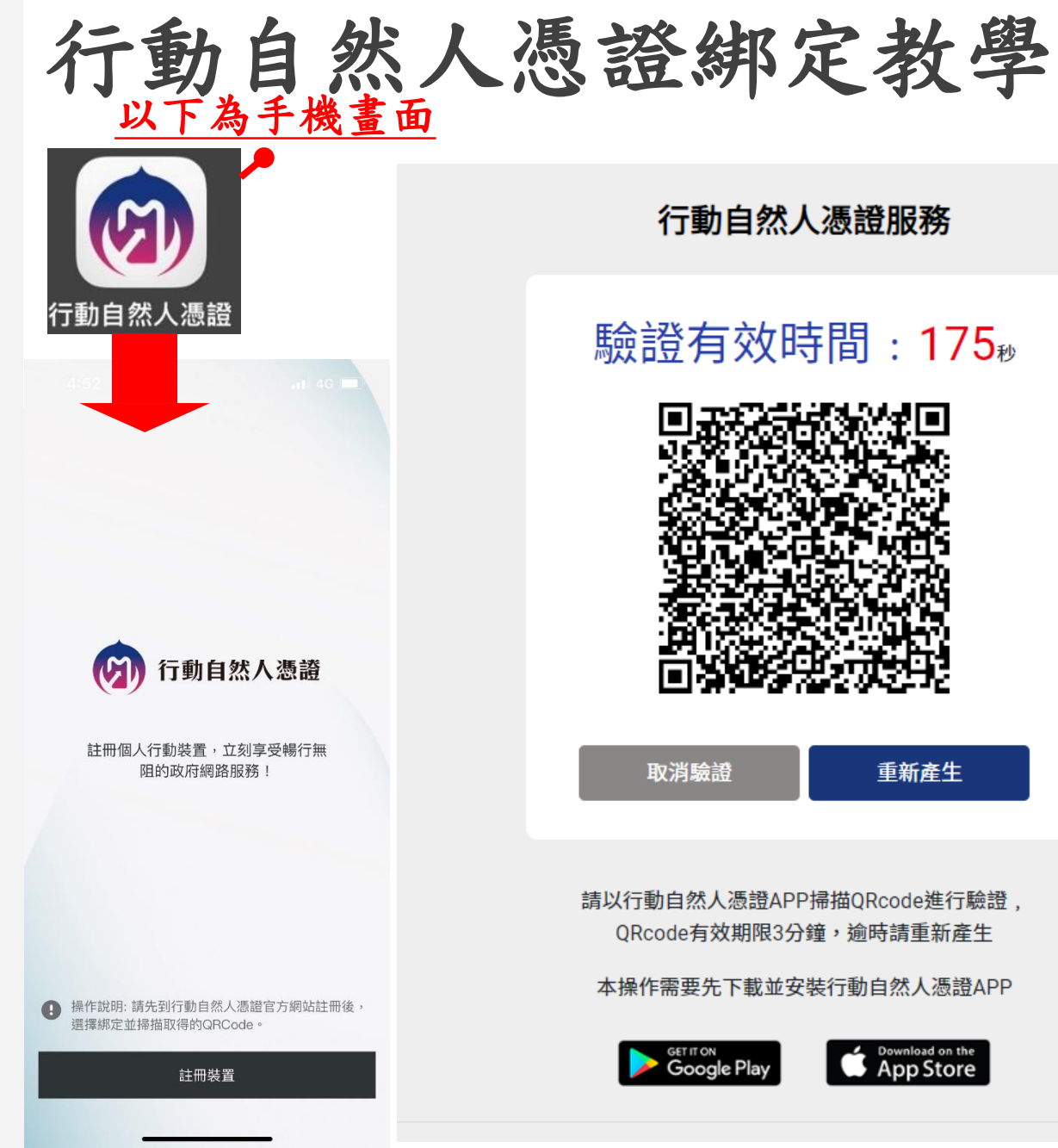

行動自然人憑證服務

#### 驗證有效時間:175<sup>∞</sup>

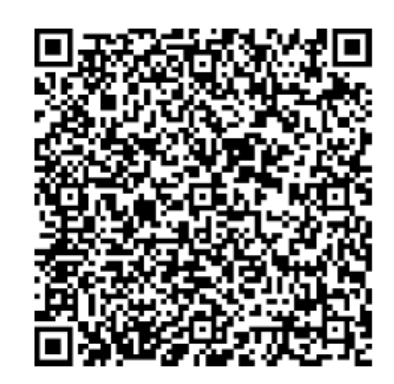

取消驗證

重新產生

請以行動自然人憑證APP掃描QRcode進行驗證, ORcode有效期限3分鐘,逾時請重新產生

本操作需要先下載並安裝行動自然人憑證APP

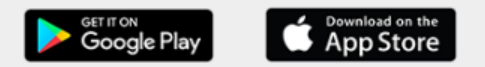

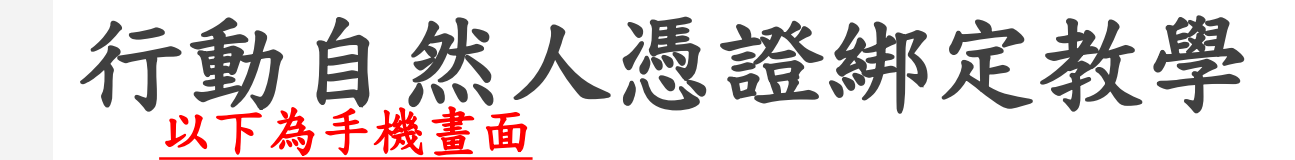

6. 點選綁定行動裝置

7. 請開啟手機APP後點 選「註冊裝置」

8. 點選「好」後拍 方QR碼後,按確認

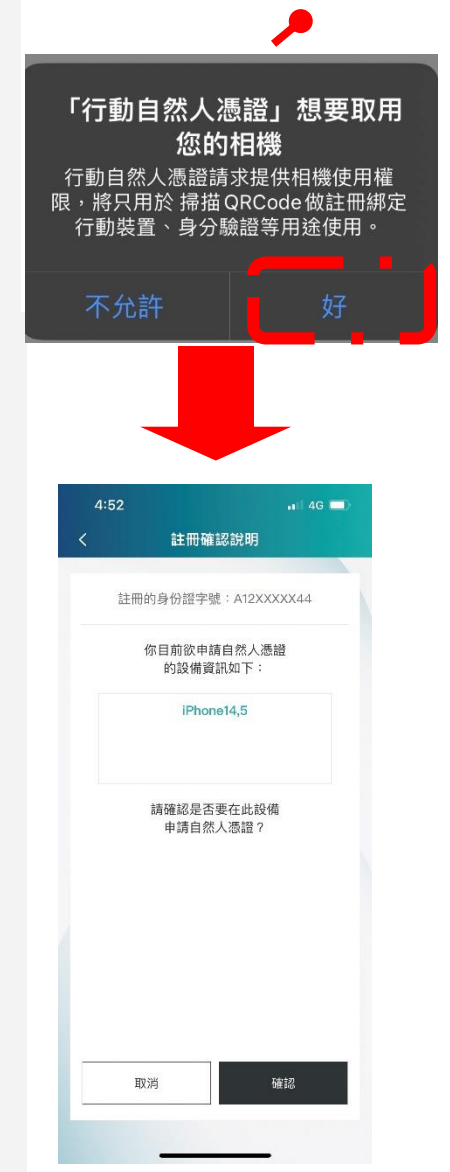

#### 行動自然人憑證服務

#### 驗證有效時間:175<sub>秒</sub>

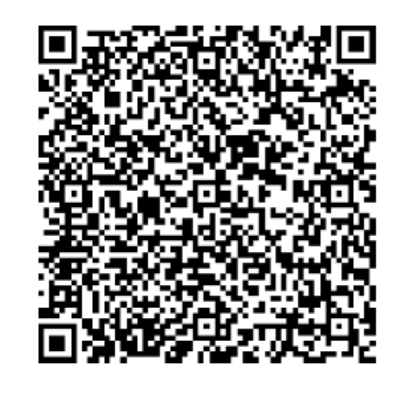

取消驗證

重新產生

請以行動自然人憑證APP掃描QRcode進行驗證, QRcode有效期限3分鐘,逾時請重新產生

本操作需要先下載並安裝行動自然人憑證APP

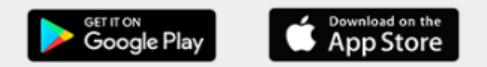

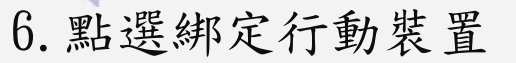

7. 請開啟手機APP後點 選「註冊裝置」

8. 點選「好」後拍算 右方QR碼後,按確認

第一日月月月日
 第二日月月日
 第二日月日
 第二日月日
 第二日月日
 第二日月日
 第二日月日
 第二日月日
 第二日日
 第二日日
 第二日日
 第二日日
 第二日日
 第二日
 第二日
 第二日
 第二日
 第二日
 第二日
 第二日
 第二日
 第二日
 第二日
 第二日
 第二日
 第二日
 第二日
 第二日
 第二日
 第二日
 第二日
 第二日
 第二日
 第二日
 第二日
 第二日
 第二日
 第二日
 第二日
 第二日
 第二日
 第二日
 第二日
 第二日
 第二日
 第二日
 第二日
 第二日
 第二日
 第二日
 第二日
 第二日
 第二日
 第二日
 第二日
 第二日
 第二日
 第二日
 第二日
 第二日
 第二日
 第二日
 第二日
 第二日
 第二日
 第二日
 第二日
 第二日
 第二日
 第二日
 第二日
 第二日
 第二日
 第二日
 第二日
 第二日
 第二日
 第二日
 第二日
 第二日
 第二日
 第二日
 第二日
 第二日
 第二日
 第二日
 第二日
 第二日
 第二日
 第二日
 第二日
 第二日
 第二日
 第二日
 第二日
 第二日
 第二日
 第二日
 第二日
 第二日
 第二日
 第二日
 第二日
 第二日
 第二日
 第二日
 第二日
 第二日
 第二日
 第二日
 第二日
 第二日
 第二日
 第二日
 第二日
 第二日
 第二日
 第二日
 第二

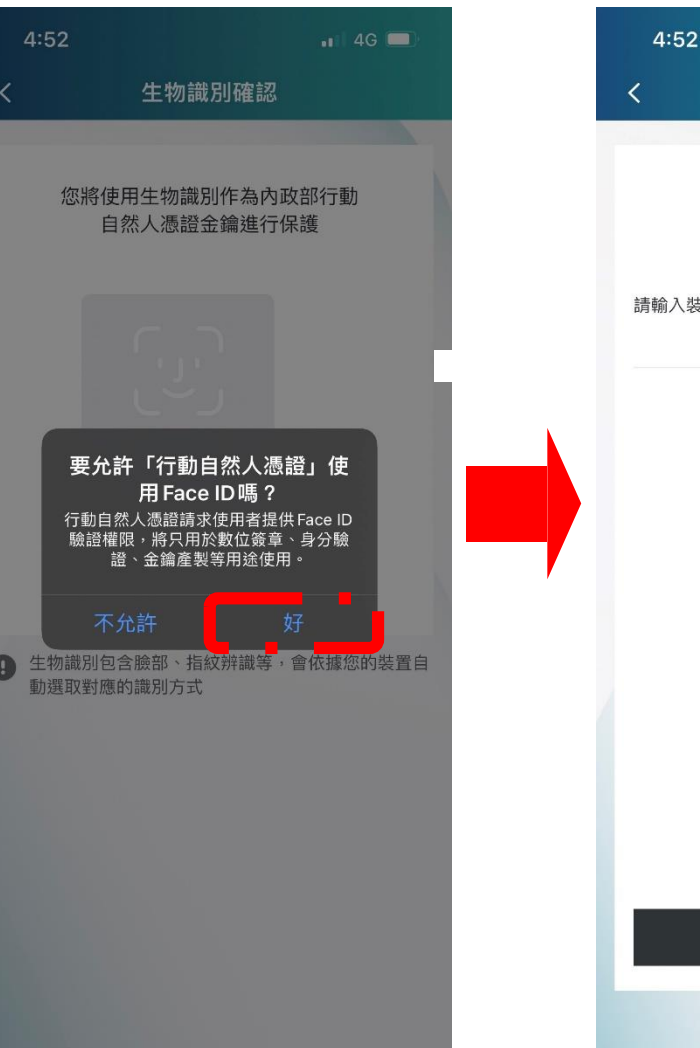

行動自然人憑證綁定教學

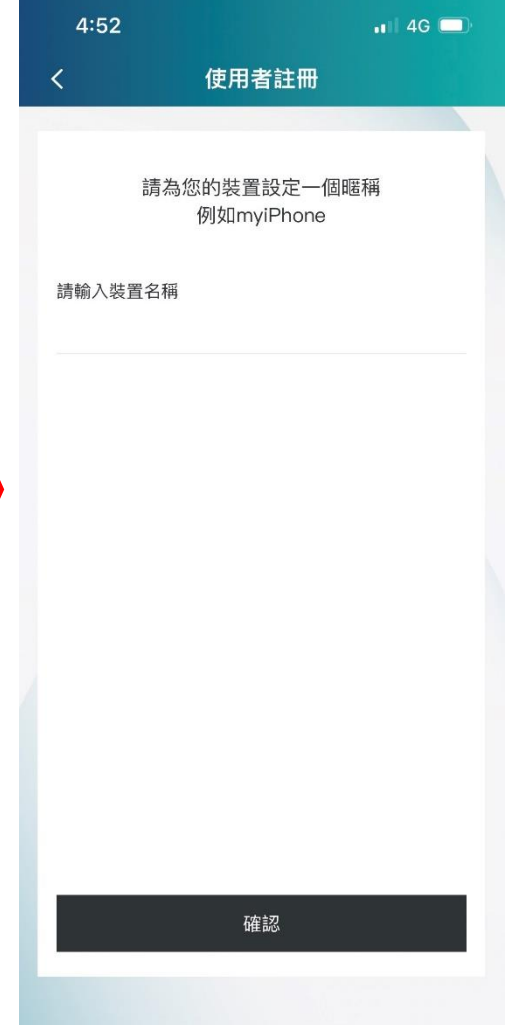

6. 點選綁定行動裝置

7. 請開啟手機APP後點 選「註冊裝置」

8. 點選「好」後拍等 右方QR碼後,按確認

10. 出現此畫面,表示已註冊成功

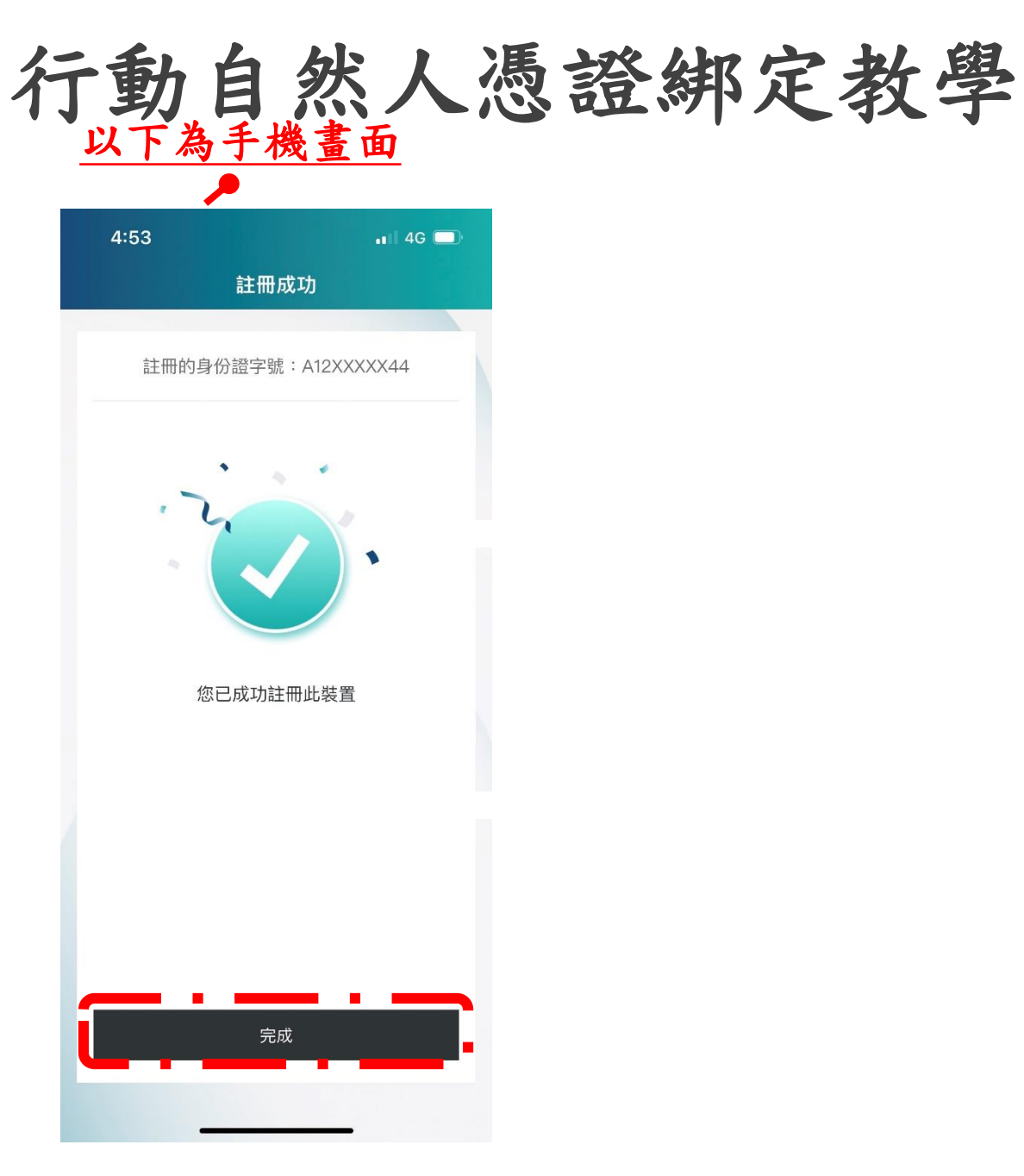